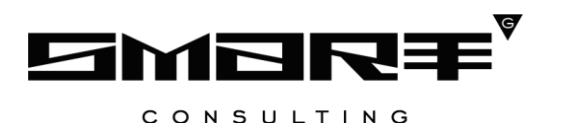

Программное обеспечение Digit BИC: Лицензирование

# РУКОВОДСТВО АДМИНИСТРАТОРА

# СОДЕРЖАНИЕ

| СПИСОК ТЕРМ         | ИНОВ И СОКРАЩЕНИЙ                                     | 4  |  |  |
|---------------------|-------------------------------------------------------|----|--|--|
| 1 ВВЕДЕНИ           | 1E                                                    | 5  |  |  |
| 1.1 Общее описан    | ие системы                                            | 5  |  |  |
| 1.2 Вход в систем   | y                                                     | 6  |  |  |
| 1.3 Структура сис   | темы                                                  | 6  |  |  |
| 1.3.1 Элементы      | и интерфейса                                          | 6  |  |  |
| 1.3.2 Фоновые       | задачи                                                | 13 |  |  |
| <b>2 РАБОТА</b>     | В СИСТЕМЕ                                             | 14 |  |  |
| 2.1 Управление ст   | груктурой                                             | 14 |  |  |
| 2.1.1 Организал     | ции                                                   | 14 |  |  |
| 2.1.2 Услуги        |                                                       | 19 |  |  |
| 2.1.3 Пользоват     | тели                                                  | 23 |  |  |
| 2.1.3.1 Назна       | чение адаптеров на пользователя                       | 26 |  |  |
| 2.1.3.2 Назна       | чение адаптеров на выбранных пользователей            |    |  |  |
| 2.1.3.3 Назна       | чение адаптеров на список пользователей               | 32 |  |  |
| 2.1.3.4 Замен       | а адаптеров у выбранного пользователя                 |    |  |  |
| 2.1.3.5 Замен       | а адаптеров у выбранных пользователей                 | 34 |  |  |
| 2.1.3.6 Замен       | а адаптеров для списка пользователей                  | 35 |  |  |
| 2.1.3.7 Удале       | ение адаптеров у выбранного пользователя              |    |  |  |
| 2.1.3.8 Удале       | ение адаптеров у выбранных пользователей              | 37 |  |  |
| 2.1.3.9 Удале       | ние адаптеров для списка пользователей                |    |  |  |
| 2.1.3.10 Hac        | тройка маршрутизации адаптеров и рассылки уведомлений |    |  |  |
| 2.2 Привязка реес   | тра решений такси к услуге                            |    |  |  |
| 2.3 Администриро    | ование                                                |    |  |  |
| 2.3.1 Шаблоны       | автонумерации заявлений                               | 40 |  |  |
| 2.3.2 Управлен      | ие новостями                                          | 42 |  |  |
| 2.3.3 Управлен      | ие инструкциями                                       | 44 |  |  |
| 2.3.4 Управлен      | ие разделом Вопрос-ответ                              | 48 |  |  |
| 2.4 Управление ус   | слугами                                               |    |  |  |
| 3 УСТРАНИ           | ЕНИЕ НЕИСПРАВНОСТЕЙ                                   | 50 |  |  |
| 3.1 Очистка кэша    |                                                       | 50 |  |  |
| 3.1.1 Google Chrome |                                                       |    |  |  |
| 3.1.2 Mozilla Fi    | irefox                                                | 51 |  |  |
| 3.1.3 Microsoft     | Edge                                                  | 53 |  |  |

| 3.1.4 Internet Explorer      | 55 |
|------------------------------|----|
| 3.2 Устранение проблем с ЭЦП |    |
| 3.2.1 Обновление Smart-Agent | 56 |
| 3.2.2 Очистка кэша Java      |    |

# СПИСОК ТЕРМИНОВ И СОКРАЩЕНИЙ

| Сокращение | Наименование                                                        |  |  |  |
|------------|---------------------------------------------------------------------|--|--|--|
| ВИС        | Ведомственная информационная система                                |  |  |  |
| ГАС        | Государственная автоматизированная система                          |  |  |  |
| ГИС ГМП    | Государственная информационная система о государственных и          |  |  |  |
|            | муниципальных платежах                                              |  |  |  |
| ЕПГУ       | Единый портал государственных и муниципальных услуг -               |  |  |  |
|            | www.gosuslugi.ru                                                    |  |  |  |
| ЕСИА       | Единая система идентификации и аутентификации                       |  |  |  |
| Заявитель  | Физическое лицо либо его законный представитель, обратившийся в     |  |  |  |
|            | орган исполнительной власти с запросом (в устной/письменной/        |  |  |  |
|            | электронной форме) о предоставлении государственной или             |  |  |  |
|            | муниципальной услуги                                                |  |  |  |
| Заявка     | Техническое представление заявления гражданина на получение         |  |  |  |
|            | государственной или муниципальной услуги, содержащее данные о       |  |  |  |
|            | заявителе и самой услуге на любом этапе ее оказания                 |  |  |  |
| Заявление  | Официальное обращение гражданина в уполномоченный орган власти,     |  |  |  |
|            | направленное на реализацию тех или иных прав и интересов заявителя. |  |  |  |
|            | Может употребляться в значении «заявка»                             |  |  |  |
| ИНН        | Индивидуальный номер налогоплательщика                              |  |  |  |
| КПП        | Код причины постановки на учет в налоговых органах                  |  |  |  |
| Кэш        | Специальная область на жестком диске или в операционной памяти      |  |  |  |
|            | компьютера, предназначенная для временного хранения информации      |  |  |  |
| ЛКМ        | Левая кнопка мыши                                                   |  |  |  |
| МВ запрос  | Межведомственный запрос                                             |  |  |  |
| МФЦ        | Многофункциональный центр предоставления государственных и          |  |  |  |
|            | муниципальных услуг                                                 |  |  |  |
| МЭВ        | Межведомственное электронное взаимодействие                         |  |  |  |
| ОИВ        | Орган исполнительной власти                                         |  |  |  |
| РОИВ/ФОИВ  | Региональный/федеральный орган исполнительной власти                |  |  |  |
| ОКТМО      | Общероссийский классификатор территорий муниципальных               |  |  |  |
|            | образований                                                         |  |  |  |
| ОМСУ       | Орган местного самоуправления                                       |  |  |  |
| СНИЛС      | Страховой номер индивидуального лицевого счета застрахованного      |  |  |  |
|            | лица в системе персонифицированного учета Пенсионного Фонда         |  |  |  |
|            | Российской Федерации                                                |  |  |  |
| ΦΡΓΥ       | Федеральный реестр государственных и муниципальных услуг            |  |  |  |
|            | (функций)                                                           |  |  |  |
| Чекбокс    | Элемент графического пользовательского интерфейса, позволяющий      |  |  |  |
|            | пользователю управлять параметром с двумя состояниями — 🗹           |  |  |  |
|            | включено и 🗆 выключено. Во включенном состоянии внутри чекбокса     |  |  |  |
|            | отображается отметка: галочка (√) или, реже, крестик (×)            |  |  |  |
| ЭЦП, ЭП    | Электронная цифровая подпись                                        |  |  |  |

## 1 ВВЕДЕНИЕ

#### 1.1 Общее описание системы

«Digit ВИС: Лицензирование» позволяет произвести комплексную автоматизацию деятельности региональных органов исполнительной власти, осуществляющих полномочия по лицензионной, разрешительно и контрольно-надзорной деятельности, в том числе в части предоставления государственных услуг, информационного сопровождения процессов осуществления полномочных функций, участия в межведомственном взаимодействии.

Комплексный подход к автоматизации разных органов власти возможен за счет использования единой программной платформы и общего законодательства, регламентирующего лицензирование различных видов деятельности и контрольно-надзорную деятельность. Такой подход дает значительные преимущества в сравнении с индивидуальной автоматизацией каждого органа власти.

«Digit ВИС: Лицензирование» обеспечивает решение следующих задач:

- регистрация заявлений, предоставленных при личном обращении;
- прием заявлений, переданных из внешних информационных систем (ЕПГУ, РПГУ, МФЦ) и передача результата рассмотрения во внешнюю ИС;
- настраиваемая по шаблону автоматическая нумерация всех объектов в системе
   заявлений, лицензионных дел, распорядительных документов и т.д.;
- отправка межведомственных запросов, интерпретация поступивших ответов;
- автоматическое выставление начислений для оплаты госпошлин, штрафов, передача их во внешние системы, проверка факта оплаты через ГИС ГМП;
- автоматическое формирование документов на основе шаблонов (заявлений, актов, извещений, протоколов, лицензий, отчетов и т.д.);
- автоматизация бизнес-процессов и документооборота, связанного с оказанием услуг по предоставлению, переоформлению, аннулирование, продлению, выдаче дубликатов лицензий/разрешений, предоставлению выписок из реестров лицензий/разрешений;
- автоматизация планирования и проведения проверок;
- ведение реестров.

Отличительными особенностями ВИС являются автоматизация процессов оказания услуг, упрощение схемы межведомственного взаимодействия, удобство формирования отчетности.

Доступ пользователей к системе осуществляется через веб-браузер, при этом система обладает достаточной стабильностью для работы со слабыми каналами связи (от 32 кбит/с).

5

## 1.2 Вход в систему

Перед началом работы в системе необходимо пройти процедуру авторизации одним из предложенных способов (Рисунок 1):

| Логин  |                      |   |
|--------|----------------------|---|
| Пароль |                      | Ø |
|        | Войти                |   |
|        | Войти с помощью ЕСИА |   |

Рисунок 1 – Страница авторизации

1. С помощью логина и пароля, полученных от администратора системы.

2. Через ЕСИА – при нажатии на ссылку «Войти с помощью ЕСИА» система откроет окно авторизации (Рисунок 2). Введите телефон, почту или СНИЛС и пароль в соответствующие поля.

После ввода данных нажмите кнопку «Войти».

| <b>ГОСУСЛУГИ</b> Единая система<br>идентификации и аутентификации                      |
|----------------------------------------------------------------------------------------|
| Вход                                                                                   |
| Телефон, почта или СНИЛС                                                               |
| Пароль                                                                                 |
| Не запоминать логин и пароль                                                           |
| Войти                                                                                  |
| Я не знаю пароль                                                                       |
| Зарегистрируйтесь для полного доступа к сервисам<br>Вход с помощью электронной подписи |

Рисунок 2 – Авторизация через ЕСИА

## 1.3 Структура системы

## 1.3.1 Элементы интерфейса

Интерфейс представлен следующими основными элементами (Рисунок 3):

1. Панель навигации по структуре.

<u>Для перехода в раздел</u> нажмите на название текущего раздела в панели навигации и нажмите на нужную строку в раскрывшемся списке.

|   | Интерфейс регионального администратора 🗸 🚊 ВU 🔗                     |           |                     |     |                                         |       |                         |             |       |            |              |                  |
|---|---------------------------------------------------------------------|-----------|---------------------|-----|-----------------------------------------|-------|-------------------------|-------------|-------|------------|--------------|------------------|
|   | Управление стр                                                      | уктурой 🗸 | Организации 🖄       | Усл | уги 🖄 Пользоват                         | ели 🖄 |                         |             |       |            | 1            | ☆                |
| ≡ | 🗏 Данные органов власти и структурных подразделений 👱 🖉 🔍 Поиск 4 🛚 |           |                     |     |                                         |       | <b>4 ▼</b> <sup>⊗</sup> |             |       |            |              |                  |
| Ē | Тип<br>организ 🗡                                                    | ИНН       | Полное наименование | ſ   | Верхнеуровневая<br>организация          | ОГРН  | окт 🝸                   | Код<br>ФРГУ | Усл 🝸 | Терри 🝸    | Ока<br>пла Т | 6 १ <b>५ 7</b> : |
| F | Отдел                                                               |           | Администрация       |     | 100000000000000000000000000000000000000 |       |                         |             |       | город      | Нет          | Ø                |
|   | ОМСУ                                                                |           | Администрация       |     |                                         |       |                         |             |       | 100        | Да           | Ø                |
| 5 | РОИВ                                                                |           | Министерство        |     |                                         |       | -                       |             |       | Республика | Нет          | ¢                |

Рисунок 3 – Элементы интерфейса (на примере подраздела «Организации»)

<u>Для перехода в подраздел</u> нажмите на вкладку с его названием в панели навигации раздела. Для отображения всех подразделов нажмите кнопку «Еще» в правой части панели навигации.

<u>Для добавления страницы в раздел «Избранное»</u> нажмите « Э» в ее панели навигации, в открывшейся форме (Рисунок 4) при необходимости измените название страницы и нажмите кнопку « <sup>Добавить</sup> ».

| Добавление страницы в Избранное       | × |
|---------------------------------------|---|
| Название страницы в разделе Избранное |   |
| Заявления                             |   |
|                                       |   |
| Добавить Отменить                     |   |

Рисунок 4 – Форма добавления страницы в «Избранное»

По завершении обработки страница добавится в «Избранное», значок в ее панели навигации закрасится – «

<u>Для редактирования названия страницы в разделе «Избранное»</u> нажмите « э в ее панели навигации, внесите изменения в открывшуюся форму редактирования (аналогичную форме добавления – Рисунок 4) и нажмите « сохранить ».

Для удаления страницы из раздела «Избранное» нажмите « Удалить из Избранного » в форме редактирования – страница перестанет отображаться в «Избранном», значок в ее панели навигации сменится на « Э». Обратите внимание, действие не требует подтверждения.

2. Рабочее поле раздела (2 – Рисунок 3). Состоит из таблицы с данными и инструментов для работы с ними.

В таблице желтым цветом окрашены строки тех заявлений, которые будут просрочены в ближайшее время, красным – просроченных заявлений.

3. Кнопки управления содержимым рабочего поля (3 – Рисунок 3). Их набор меняется в зависимости от раздела.

Для экспорта данных таблицы в форматах CSV/XLS нажмите кнопку « ()» (доступно для всех разделов) и выберите нужный формат (Рисунок 5). При использовании фильтров в файл выгрузятся только отфильтрованные сведения.

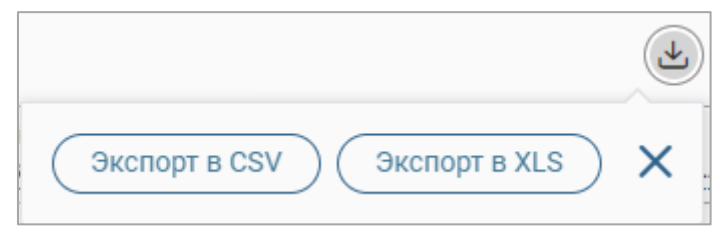

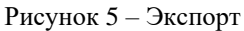

<u>Для ручного обновления рабочего поля</u> нажмите кнопку « (доступно для всех разделов). Рекомендуется использовать после совершения действий, приводящих к изменению первоначальных данных.

<u>Для выполнения массовых действий</u> с выбранными заявлениями (для выбора отметьте чекбоксы в начале нужных строк) нажмите кнопку « и выберите действие в открывшемся окне.

4. Строка поиска (4 – Рисунок 3). Позволяет произвести поиск по любому из атрибутов заявления – введите в строку искомые данные и нажмите клавишу «Enter» либо кнопку «Найти ». В таблице отобразятся результаты поиска, для их сброса нажмите «Х».

5. Боковая панель (5 – Рисунок 3). Содержит кнопки вертикального меню:

- «Меню» верхнеуровневое меню. Набор доступных в нем пунктов зависит от назначенных пользователю прав;
- «Страницы» переход к другим доступным пользователю интерфейсам;
- «Главная» переход к странице с новостями, инструкциями, часто задаваемыми вопросами и ответами на них;
- «Избранное» переход к страницам, добавленным пользователем в избранные.

6. Элемент фильтрации и сортировки. Фильтрация данных в рабочем поле возможна по каждому столбцу в отдельности, либо по нескольким параметрам одновременно, сортировка – по выбранному столбцу.

<u>Для сортировки по содержимому столбца</u> нажмите на его заголовок. Данные в таблице отсортируются по этому столбцу в порядке возрастания, рядом с заголовком отобразится «<sup>↑</sup>». Повторное нажатие на заголовок изменит порядок сортировки на убывающий – «↓».

<u>Для фильтрации по содержимому столбца</u> нажмите «**Т**» в его заголовке (Рисунок 6) и выберите параметры, по которым будет осуществлена выборка. Данные, не попадающие под

условия выборки, будут скрыты из рабочего поля. Число выбранных параметров отобразится в кнопке фильтра – « \*\* ».

| Тип заявителя 🔽 Заявитель 🔻 | Стат |
|-----------------------------|------|
| <u> </u>                    |      |
| ФЛ 435                      |      |
| ЮЛ 136                      |      |
| Не указано 77               |      |
| Применить Очистить          |      |

Рисунок 6 – Элемент фильтрации в столбце

<u>Для снятия фильтра</u> нажмите на его кнопку и нажмите «Очистить» в открывшемся окне (Рисунок 6).

Для открытия меню сортировки и фильтрации (Рисунок 7) нажмите кнопку « в правом верхнем углу рабочего поля (6 – Рисунок 3).

| Персональные фильтры                                    |                                   | ×  |
|---------------------------------------------------------|-----------------------------------|----|
| тест 327 😒                                              |                                   |    |
| Сортировка                                              |                                   |    |
| Выберите значение                                       |                                   | ~  |
| <ul> <li>По возрастанию</li> <li>По убыванию</li> </ul> |                                   |    |
| Фильтры                                                 |                                   |    |
| Фильтр                                                  | Значение                          |    |
| Выберите значение 🗸                                     | Выберите значение 🗸               | 8  |
| Фильтр                                                  | Значение                          |    |
| Выберите значение 🗸                                     | Выберите значение 🗸               | 8  |
| 🕂 Добавить фильтр                                       |                                   |    |
| Применить Сохранить персол                              | нальный фильтр Сбросить все фильт | ры |

Рисунок 7 – Меню фильтрации с персональным фильтром

<u>Для сортировки данных в рабочем поле</u> в блоке «Сортировка» выберите столбец, по которому она будет произведена, затем выберите порядок сортировки значений – по возрастанию или убыванию, и нажмите « Применить ». Набор значений для сортировки отличается в зависимости от раздела.

<u>Для настройки фильтрации сразу по нескольким параметрам</u> выберите столбец в поле «Фильтр» и его значения в одноименном поле, которые будут отображаться после применения фильтра. Для добавления столбцов и значений, по которым будет осуществлена фильтрация, нажмите « Добавить фильтр ». Для применения фильтра нажмите кнопку « Применить » – в таблице отобразятся только те данные, которые соответствуют параметрам фильтрации, а в заголовках столбцов, по которым она производится, будет отображаться значок « \*\* » (цифра указывает на количество выбранных значений в столбце).

<u>Для сохранения набора примененных фильтров</u> для последующего использования нажмите « <sup>Сохранить персональный фильтр</sub> », введите название в открывшемся окне и нажмите кнопку « <sup>Сохранить</sup> ». Созданный фильтр отобразится в верхней части меню сортировки и фильтрации (выделено красным – Рисунок 7). Число возле названия фильтра отображает количество соответствующих записей. Для повторного использования сохраненного фильтра нажмите на его название и нажмите « <sup>Применить</sup> ». Для удаления фильтра нажмите « » рядом с его названием и подтвердите действие в открывшемся окне уведомления.</sup>

<u>Для сброса всех установленных фильтров</u> нажмите кнопку « \*\* » в правом верхнем углу рабочего поля либо откройте меню сортировки и фильтрации и нажмите « Сбросить все фильтры ».

Настройки таблицы рабочего поля. Для выбора отображаемых в таблице столбцов, их расположения и плотности расположения строк нажмите кнопку «»» (7 – Рисунок
 3) и в открывшемся окне (Рисунок 8) снимите отметки с тех столбцов, которые необходимо скрыть.

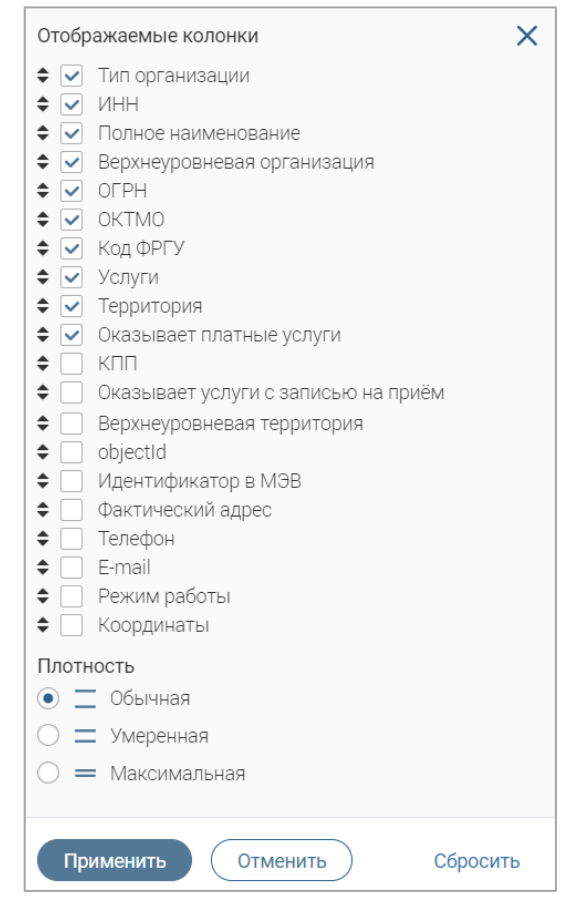

Рисунок 8 – Настройка таблицы рабочего поля

Для изменения порядка столбцов передвигайте их в списке, зажав « ЛКМ. Для настройки количества строк, одновременно выводимых в таблицу, отметьте радиокнопку с

нужным уровнем в блоке «Плотность». Для сохранения параметров нажмите « применить ». Для сброса установленных параметров нажмите «Сбросить» в правом нижнем углу. Набор столбцов в разных разделах системы отличается.

При работе с системой используются следующие инструменты:

Таблица 1 – Основные инструменты системы

| N⁰ | Изображение элемента                                                                                                    | Описание/ Назначение                                                                                                    |
|----|----------------------------------------------------------------------------------------------------|----------------------------------------------------------------------------------------------------|
|    | П                                                                                                    | ОЛЯ                                                                                                    |
| 1  | Отчество                                                                                                    | Поле для ввода произвольных данных                                                                                                    |
| 2  | Логин*                                                                                                    | Поля, отмеченные «*», обязательны для заполнения.                                                                                                    |
| 3  | Дата *<br>1.<br>Дата *<br>Дата *<br>Гн Вт Ср Чт Пт С6 Вс<br>25 26 27 28 29 30 31<br>1 2 3 4 5 6 7<br>8 9 10 11 12 13 14<br>15 16 17 18 19 20 21<br>22 23 24 25 26 27 28<br>29 30 1 2 3 4 5 | Поле для ввода даты (1). Заполняется<br>вручную либо с помощью встроенного<br>календаря – для его открытия нажмите на<br>значок « <sup>(1)</sup> » и выберите нужную дату в<br>раскрывшемся окне (2)                                                                                        |
| 4  | 1.<br>Справка<br>Screenshot_1.png —<br>2.                                                                                                    | Поле для загрузки файла.<br>Для открытия окна выбора файла нажмите<br>на ссылку «выберите с ПК», либо<br>перенесите нужный файл непосредственно<br>в файловое поле (1). Для удаления<br>загруженного файла нажмите «—» в конце<br>строки (2)                                                |
| 5  | - Выберите значение - ▼         1.         тест         Тест тест         Тест овое ведомство 1         2.                                                                                 | Поля с выбором значения из выпадающего<br>списка (1). Для отображения значений<br>нажмите на стрелку в конце поля.<br>Поля с большим количеством значений<br>предполагают встроенный элемент поиска<br>(2). Введите в строку начальные символы<br>искомого значения, в списке ниже появятся |

| №  | Изображение элемента              | Описание/ Назначение                       |
|----|-----------------------------------|--------------------------------------------|
|    |                                   | все варианты с указанным сочетанием. При   |
|    |                                   | появлении в результатах поиска нужного     |
|    |                                   | значения нажмите на него для внесения в    |
|    |                                   | поле.                                      |
| 6  | Способ подачи *                   | Поле, недоступное для редактирования       |
| 0  | Личный прием 🗸                    | данных. Выделяется серой заливкой.         |
|    | ⊯ KB1                             | Поля с выбором значения из нескольких      |
|    | KB2                               | вариантов. Поле с чекбоксами (1) позволяет |
| 7  | 1. <sup>• KB3</sup>               | выбрать несколько значений                 |
|    | Тип решения *                     | одновременно, поле с радио-кнопками (2) –  |
|    | 2. О отказ                        | только одно.                               |
|    |                                   | Поле установления признака. Установка      |
| 8  | Заявление подается представителем | признака может приводить к скрытию либо    |
|    |                                   | раскрытию дополнительных полей формы.      |
|    | Кнопн                             | си                                         |
|    |                                   | Кнопка просмотра. При нажатии              |
| 9  | <b>(</b>                          | отображаются детальные сведения по         |
|    |                                   | указанным в поле данным.                   |
| 10 | -1-                               | Кнопка загрузки. При нажатии данные,       |
| 10 |                                   | содержащиеся в поле, выгружаются в файл.   |
|    |                                   | Кнопка «Перезагрузить». При нажатии        |
|    |                                   | система обновляет данные, внесенные в      |
| 11 | 72                                | поле. Рекомендуется использовать после     |
|    |                                   | совершения действий, приводящих к          |
|    |                                   | изменению первоначальных данных.           |
| 10 | <b>г</b> ⁄х                       | Кнопка «Редактировать». Используется для   |
| 12 | Ľ                                 | изменения атрибутов.                       |
|    |                                   | Кнопка «Добавить». Используется для        |
| 13 | 🕂 Добавить                        | внесения нового значения в выпадающий      |
|    |                                   | список.                                    |
|    |                                   | Кнопка закрытия. Закрывает окно            |
| 14 | ×                                 | меню/формы/поля без сохранения             |
|    |                                   | внесенных данных.                          |

| N⁰ | Изображение элемента | Описание/ Назначение                     |
|----|----------------------|------------------------------------------|
|    |                      | Кнопка «Сохранить черновик». При         |
| 15 |                      | нажатии все внесенные в поля формы       |
| 10 |                      | данные сохраняются с возможностью        |
|    |                      | дальнейшего использования.               |
|    | C                    | Кнопка «Восстановить из черновика». При  |
| 16 |                      | нажатии автоматически загружает ранее    |
| 10 |                      | сохраненные данные в соответствующие     |
|    |                      | поля формы.                              |
| 17 | :=                   | Кнопка «Показать фоновые задачи». При    |
| 17 | · <b>_</b>           | нажатии открывает список всех задач.     |
| 18 | _                    | Кнопка «Свернуть». При нажатии скрывает  |
| 10 |                      | форму.                                   |
|    | :                    | Меню действий над содержимым рабочего    |
| 19 |                      | поля. Набор действий, вызываемых         |
| 17 |                      | нажатием на кнопку, уникален для каждого |
|    |                      | раздела.                                 |

#### 1.3.2 Фоновые задачи

В системе реализована возможность выполнения задач в фоновом режиме.

Для просмотра списка фоновых задач нажмите кнопку «=» (Рисунок 9) в верхней панели.

|                   | Ξ | RU | പ്പ | ×       |
|-------------------|---|----|-----|---------|
| Кал аравиелий ТК  |   |    |     | Fillë 🗸 |
| Фоновые задачи    |   |    |     | g -     |
| Нет фоновых задач |   |    |     |         |
|                   |   |    |     |         |

Рисунок 9 – Фоновые задачи

Для ручного обновления списка используйте кнопку « С». Если форму уведомлений необходимо скрыть, нажмите « – ».

## 2 РАБОТА В СИСТЕМЕ

## 2.1 Управление структурой

## 2.1.1 Организации

Подраздел «Организации» позволяет добавлять и редактировать структурные подразделения (Рисунок 10). Для перехода в подраздел перейдите в раздел «Управление структурой» и выберите «Организации».

| Управление структур | ой 🗸 🛛 🖸   | рганизации 🖄 Услуг              | и 🕜 Пользователи               | Ċ     |        |             |         |                   |             |
|---------------------|------------|---------------------------------|--------------------------------|-------|--------|-------------|---------|-------------------|-------------|
| Данные орга         | нов власти | и структурных п                 | одразделений                   |       | + доба | авить 🛃 🗷 ( | Q Поиск |                   | •۲          |
| Тип<br>организации  | инн        | Полное наименование             | Верхнеуровневая<br>организация | _ог ↓ | ок Т   | Код ФРГУ    | Усл 🝸   | <u>T</u> <b>T</b> | <b>१↓</b> : |
| Подразделение       |            | Администрация                   | -                              |       |        |             | Предост | город             | Ċ           |
| омсу                |            | Администрация<br>муниципального | ДЕПАРТАМЕНТ                    |       |        |             |         | город             | ¢           |
| Отдел               |            | Управление<br>архитектуры и     | Администрация                  |       |        |             | Выдача  | город             | Ċ           |

Рисунок 10 – Подраздел «Организации»

<u>Для создания организации</u> нажмите кнопку « <sup>+ добавить</sup> ». В открывшейся форме во вкладке «Основная информация» заполните необходимые поля (Рисунок 11).

В зависимости от выбранного типа организации изменяется набор полей формы. Для организаций с типами «РОИВ» и «ОМСУ» набор полей соответствует показанному на рисунке (Рисунок 11). Для организаций с типами «Подразделение» и «Отдел» не отображаются чекбоксы «Взаимодействует с ГИС ГМП», «Фактический, юридический и почтовый адреса совпадают», поля «Юридический адрес», «Почтовый адрес» и блок полей «Данные для работы с ГИС ГМП».

При отметке чекбокса «Взаимодействует с ГИС ГМП» становятся обязательными для заполнения поля «ИНН», «КПП», «Код ГИС ГМП», «Роль ГИС ГМП» и «Банковские реквизиты». Чекбокс доступен только для организаций с типами «РОИВ» и «ОМСУ».

При отметке чекбокса «Оказывает услуги с записью на прием» становятся обязательными для заполнения поля «Фактический адрес» и «Код ФРГУ».

Поля «Идентификатор в ВИС», «Идентификатор в МЭВ» заполняются системой автоматически после сохранения формы и недоступны для редактирования.

При отметке чекбокса «Фактический, юридический и почтовый адреса совпадают» поля для ввода юридического и почтового адресов автоматически заполняются значением из поля «Фактический адрес» и перестают отображаться в форме. Чекбокс доступен только для организаций с типами «РОИВ» и «ОМСУ».

| Эбщая информация                      | — Контактная информация                                 |
|---------------------------------------|---------------------------------------------------------|
| Тип организации * 🛈                   | Фактический адрес                                       |
| РОИВ 🗙 🗸                              |                                                         |
| Взаимодействует с ГИС ГМП             |                                                         |
| Оказывает услуги с записью на прием 🛈 |                                                         |
| Полное наименование *                 |                                                         |
|                                       | Фактический, юридический и почтовый<br>адреса совпадают |
| Краткое наименование 🛈                | Юридический адрес                                       |
|                                       |                                                         |
| Фирменное наименование                |                                                         |
|                                       | Адрес не найден. Ввести адрес вручную                   |
| Территория *                          | Показать карту                                          |
| Кемеровская область 🗸 💿               | Почтовый адрес                                          |
| · · · · · · · · · · · · · · · · · · · |                                                         |
| Мнемоника информационнои системы *    |                                                         |
|                                       | Адрес не найден. Ввести адрес вручную                   |
|                                       | Показать карту                                          |
| Реквизиты                             |                                                         |
| ИНН                                   | Телефон                                                 |
|                                       |                                                         |
| ОГРН                                  | Адрес электронной почты                                 |
| ·                                     |                                                         |
|                                       | Режим работы                                            |
|                                       | Пн-Пт с 8:00 до 17:30                                   |
|                                       | Koophulathi                                             |
| Код ФРГУ                              | Координаты                                              |
|                                       | Обязательно при оказании услуг с записью на приём       |
| Код ФИАС                              | через РПГУ                                              |
|                                       |                                                         |
| Кол ОКПО                              | — Данные для работы с ГИС ГМП                           |
|                                       | Код ГИС ГМП                                             |
|                                       |                                                         |
| Идентификатор в ВИС                   |                                                         |
|                                       | - Выберите значение -                                   |
| Идентификатор в МЭВ                   |                                                         |
|                                       | Ведомство ГАН                                           |
|                                       | - Выберите значение -                                   |
|                                       | Банковские реквизиты                                    |
|                                       | Ничего не выбрано                                       |
|                                       |                                                         |

Рисунок 11 – Форма создания организации. Вкладка «Основная информация» (на примере РОИВ)

По мере ввода адреса в соответствующее поле формы создания организации система отображает список с подходящими вариантами адресов (Рисунок 12).

| Адрес регистрации *                                     |
|---------------------------------------------------------|
|                                                         |
| город Москва, ул. Рогожский Пос.                        |
| город Москва, п. Кленовское, п. Пос.3                   |
| Республика Коми, г. Печора, тер. Пос-8                  |
| Удмуртская Республика, г. Ижевск, тер. ПОС<br>Урожай    |
| Воронежская область, р-н Рамонский, тер. ПОС<br>Импульс |

Рисунок 12 – Предлагаемые варианты адресов

Если нужного адреса нет в списке, отметьте чекбокс «Адрес не найден. Ввести адрес вручную», ниже раскроются поля для ручного ввода адреса (Рисунок 13).

| 🖌 Адрес не найден. Ввести адрес вручную |
|-----------------------------------------|
| Индекс                                  |
|                                         |
| Регион                                  |
|                                         |
| Муниципальный район                     |
|                                         |
| Город                                   |
|                                         |
| Населенный пункт                        |
|                                         |
| Внутригородской район                   |
|                                         |
| Улица                                   |
|                                         |
| Дом Кв. (офис) Корп.                    |
|                                         |

Рисунок 13 – Поля для ручного ввода адреса

Для выбора адреса на карте отметьте чекбокс «Показать карту», она отобразится ниже. Перенесите метку «9» на нужную точку на карте, выбранный адрес отобразится в поле ввода (Рисунок 14).

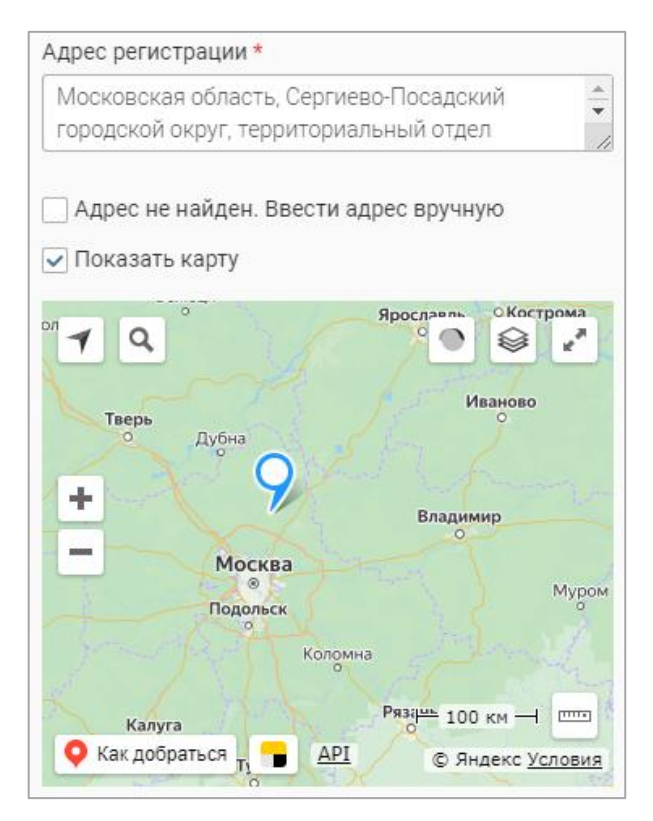

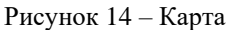

Для ввода банковских реквизитов нажмите «Ничего не выбрано» или «+» в одноименном поле, заполните открывшуюся форму (Рисунок 15) и нажмите «сохранить».

| Банк                    |   |
|-------------------------|---|
| - Выберите значение -   | ~ |
| БИК *                   |   |
| Наименование получателя |   |
| Расчетный счет *        |   |
| Корреспондентский счет  |   |
|                         |   |
|                         |   |
| Сохранить               |   |

Рисунок 15 – Форма добавления банковских реквизитов

По завершении обработки указанные реквизиты отобразятся в одноименном поле в форме редактирования структурного подразделения.

<u>Для добавления услуг, оказываемых структурным подразделением</u>, перейдите на одноименную вкладку формы создания организации (Рисунок 16).

| ование услуги                      |
|------------------------------------|
| цели процедуры в                   |
| та типуслуги т цели процедуры в ТФ |

Рисунок 16 – Форма создания организации. Вкладка «Услуги»

| /слуги     |                                                                            |              | Q Поиск                           |      | ) '   |
|------------|----------------------------------------------------------------------------|--------------|-----------------------------------|------|-------|
| Идентифи 🝸 | Наименование услуги                                                        | Тип услуги   | Идентификатор<br>цели процедуры в | ٩ţ   | •     |
|            | Выдача охотничьих<br>билетов единого федерального образца                  | Региональная |                                   | +    | :     |
|            | Ежемесячная денежная выплата<br>беременным женщинам и кормящим             | Региональная |                                   | +    | :     |
|            | Единовременное пособие при<br>рождении ребенка (Назначение и выплата       | Региональная |                                   | +    | :     |
|            | Ежемесячное пособие по уходу за<br>ребенком                                | Региональная |                                   | +    | :     |
|            | Назначение и выплата компенсации<br>части родительской платы за содержание | Региональная |                                   | +    | :     |
|            | Оплата жилого помещения и<br>коммунальных услуг в размере 50%              | Региональная |                                   | +    | :     |
|            |                                                                            |              |                                   | 20 1 | 43 13 |

Рисунок 17 – Форма поиска и добавления услуг для организации

Для выбора услуги из списка нажмите на «+» в ее строке, при этом значок «+» изменится на значок «--». Для отмены выбора услуги нажмите на «--». Для выбора всех услуг из списка нажмите на кнопку «Выбрать все»». Для добавления выбранных услуг структурному подразделению нажмите кнопку «Добавить выбранные (2)» (число в скобках показывает количество выбранных услуг).

Для просмотра сведений об услуге (Рисунок 18) нажмите кнопку « Э» в ее строке.

| Тип услуги *                                                                                                   |
|----------------------------------------------------------------------------------------------------|
| Региональная                                                                                                   |
|                                                                                                    |
| Наименование услуги *                                                                                          |
| Ежемесячное пособие по уходу за ребенком                                                                       |
|                                                                                                    |
|                                                                                                    |
|                                                                                                    |
|                                                                                                    |
| Краткое наименование услуги                                                                                    |
|                                                                                                    |
|                                                                                                    |
| Срок предоставления услуги *                                                                                   |
| 10                                                                                                    |
|                                                                                                    |
| указать срок в рабочих днях                                                                                    |
| Отметить в случае необходимости указать срок предоставления услуги в рабочих днях (производственный календарь) |
| Регламент                                                                                                    |
|                                                                                                    |
| Платная услуга                                                                                                 |
| Организация *                                                                                                  |
| ×                                                                                                    |
|                                                                                                    |
| в данном поле указывается организация, в которую оудут приходить заявки с EI II У \МФЦ для региональных услуг  |
|                                                                                                    |
| Закрыть все                                                                                                    |

Рисунок 18 – Сведения об услуге

Для удаления выбранной услуги нажмите на кнопку «»» в ее строке на вкладке «Услуги» и выберите «Удалить». Обратите внимание, действие не требует подтверждения.

Когда все необходимые поля формы создания структурного подразделения заполнены, нажмите кнопку «Сохранить». Созданная организация отобразится в таблице рабочего поля.

<u>Для редактирования организации</u> нажмите «<sup>С</sup>» в ее строке, внесите необходимые изменения в открывшуюся форму (аналогичную форме создания – Рисунок 11) и нажмите кнопку «<sup>Сохранить</sup>».

## 2.1.2 Услуги

Подраздел «Услуги» (Рисунок 19) позволяет просматривать и редактировать существующие услуги. Для перехода в подраздел выберите в меню пункт «Управление структурой» и в его панели навигации нажмите на вкладку «Услуги».

| _ |                         |                                                                                        |                                                  |                                 |    |     |
|---|-------------------------|----------------------------------------------------------------------------------------|--------------------------------------------------|---------------------------------|----|-----|
|   | Управление структурой 🐱 | Организации 😢 Услуги 😢 Пользователи 🖄                                                  |                                                  |                                 |    |     |
|   | Услуги                  |                                                                                        |                                                  | С Q Поиск                       |    | ) ₹ |
|   | Тип услуги 🛛 🝸          | Наименование услуги                                                                    | Формат результата оказания услуги                | Срок предоставления<br>услуги Т | ٩å | •   |
|   | Региональная            | Предоставление ежемесячного пособия на<br>ребенка                                      | Документ с ЭЦП (файл<br>обязательный и требуется | 10                              | C  | :   |
|   | Региональная            | Получения ежемесячной денежной выплаты в<br>размере 30 процентов стоимости оплаты      | Документ с ЭЦП (файл<br>обязательный и требуется | 10                              | ¢  | :   |
|   | Муниципальная           | Предоставление земельного участка,<br>находящийся в муниципальной собственности города | Документ с ЭЦП (файл<br>обязательный и требуется | 10                              | ¢  | :   |

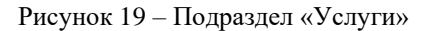

<u>Для просмотра формы заявления на получение услуги</u> нажмите кнопку « » в ее строке и выберите действие «Просмотр формы заявления». Откроется форма просмотра на

вкладке «Данные заявления» (Рисунок 20). Информация о данных заявителя и основных сведениях и документах отображается в соответствующих вкладках.

| Данные заявления  | Данные заявителя        | Основные сведения и документы |   |
|-------------------|-------------------------|-------------------------------|---|
| Применить авто    | онумерацию              |                               |   |
| Номер заявления * |                         |                               |   |
|                   |                         |                               |   |
| Способ подачи *   |                         |                               |   |
| Личный прием      |                         |                               | ~ |
| Дата и время пода | чи *                    |                               |   |
|                   |                         |                               | Ë |
| Дата и время внес | ения в систему *        |                               |   |
|                   |                         |                               | Ë |
| 🗌 Дата регистрац  | ии отличается от даты і | внесения в систему            |   |
|                   |                         |                               |   |
| Сохранить         |                         |                               |   |

Рисунок 20 – Просмотр формы заявления

Данная функция необходима для того, чтобы администратор мог просмотреть тестовую форму подачи заявления по определенной услуге, не создавая его.

<u>Для редактирования услуги</u> нажмите «<sup>12</sup>» в ее строке. Откроется форма редактирования услуги (Рисунок 21).

Внесите необходимую информацию в поля вкладки «Основная информация». Если необходимо сделать услугу платной, отметьте одноименный чекбокс. В поле «Формат результата оказания услуг» укажите, являются ли электронный вариант документа и электронная подпись обязательными для данной услуги.

| Основная информация Шаблоны        | Автоматические МВ-запросы     | Ручные МВ-запросы                                     |
|------------------------------------|-------------------------------|-------------------------------------------------------|
| Тип услуги *                       | Формат рез                    | ультата оказания услуги *                             |
| Региональная                       | ✓ Документ                    | без ЭЦП (файл обязательный, но 🗙 🗸                    |
| Наименование услуги *              | 🔽 Создава                     | ать заявления в ЕЛК?                                  |
| Выдача разрешения на добычу охотни | ичьих ресурсов 🗌 Услуга г     | платная                                               |
|                                    | 🗌 Главная                     | услуга                                                |
|                                    | Идентифик                     | атор цели процедуры в ФРГУ                            |
| Сраткое наименование услуги        |                               | 100 C                                                 |
|                                    | Используется<br>РПГУ, ЕПГУ, М | а для отправки заявлений в ЕЛК, привязки форм в<br>ФЦ |
|                                    | Реестровый                    | й номер услуги в ФРГУ                                 |
| Гипы заявителей *                  |                               |                                                       |
| Инливилуальный прелприниматель     | Используется                  | адля отправки отчета 1-ГМУ                            |
| Юридическое лицо Физическое лицо   | Описание п                    | роцесса предоставления                                |
|                                    |                               |                                                       |

Рисунок 21 – Форма редактирования услуги. Вкладка «Основная информация»

Во вкладке «Шаблоны» (Рисунок 22) доступны просмотр текущих шаблонов решений

по заявлению и загрузка новых.

| Основная информация  | Шаблоны           | Автоматические МВ-запросы          | Ручные МВ-          | -запросы       |
|----------------------|-------------------|------------------------------------|---------------------|----------------|
| — Настройка печат    | ных шаблонов      | 3                                  |                     |                |
| Текущий шаблон п     | юложительного     | решения                            |                     |                |
| Универсальный ц      | аблон положит     | ельного решения.docx (17 Кб)       |                     | 🛃 Скачать файл |
| Загрузка шаблона     | положительно      | го решения                         |                     |                |
|                      |                   | реместите файлы сюда или <u>вь</u> | <u>іберите с ПК</u> |                |
| После загрузки шабло | он будет отправле | н на проверку.                     |                     | /              |
| Текущий шаблон п     | роекта отказа     |                                    |                     |                |
| Универсальный ш      | аблон отказа.d    | осх (17 Кб)                        |                     | 🛃 Скачать файл |
| Загрузка шаблона     | проекта отказа    | ì                                  |                     |                |
|                      |                   | реместите файлы сюда или <u>вь</u> | <u>іберите с ПК</u> |                |
| После загрузки шабло | он будет отправле | н на проверку.                     |                     | /              |
|                      |                   |                                    |                     |                |
| Сохранить            |                   |                                    |                     |                |

Рисунок 22 – Форма редактирования услуги. Вкладка «Шаблоны»

Во вкладке «Автоматические MB-запросы» (Рисунок 23) отображается список выбранных адаптеров, доступно добавление или удаление адаптеров для автоматических MB запросов.

|   | Основная информация      | Шаблоны     | Автоматические МВ-запр | осы Ручн   | ные МВ-запросы |   |    |          |
|---|--------------------------|-------------|------------------------|------------|----------------|---|----|----------|
| C | Список адаптеров для авт | гоматически | х (± Добавить) (       |            | <b>Q</b> Поиск |   |    | <b>∀</b> |
|   | Мнемоника адаптера 🛛 🝸   | Наименован  | ие адаптера            | ↑ <b>T</b> | Поставщик      | T | Ŷ۵ | •        |
|   | Данных не найдено        |             |                        |            |                |   |    |          |
|   |                          |             |                        |            |                |   |    |          |
|   |                          |             |                        |            |                |   |    |          |
|   |                          |             |                        |            |                |   |    |          |
|   | Сохранить                |             |                        |            |                |   |    |          |

Рисунок 23 – Форма редактирования услуги. Вкладка «Автоматические MB-запросы»

Во вкладке «Ручные МВ-запросы» отображается список выбранных адаптеров, доступно добавление или удаление адаптеров для ручных МВ запросов (Рисунок 24).

| Основная информация      | Шаблоны Автоматические МВ-запрось | и Ручные МВ-запросы |             |
|--------------------------|-----------------------------------|---------------------|-------------|
| Список адаптеров для руч | ных МВ-запр 🕒 Добавить 🛃          | О С Поиск           |             |
| Мнемоника адаптера 🛛 🝸   | Наименование адаптера             | ↑ ▼ Поставщик ▼     | <b>የ↓ :</b> |
| Данных не найдено        |                                   |                     |             |
|                          |                                   |                     |             |
|                          |                                   |                     |             |
| Сохранить                |                                   |                     |             |

Рисунок 24 – Форма редактирования услуги. Вкладка «Ручные MB запросы»

Добавление адаптеров во вкладках «Автоматические MB-запросы» и «Ручные MBзапросы» выполняется аналогичным образом. Для добавления адаптеров нажмите кнопку « Добавить » и выберите нужные адаптеры в форме поиска. Процесс выбора адаптеров аналогичен процессу выбора услуг при создании организации (Рисунок 17).

Для просмотра сведений об адаптере нажмите на кнопку « )» в его строке.

Для удаления адаптера из списка нажмите на кнопку « » в его строке и выберите пункт «Удалить».

После внесения всех необходимых изменений нажмите кнопку «Сохранить ».

<u>Для просмотра списка всех межведомственных запросов</u> по определенной услуге нажмите « » в ее строке и выберите «Посмотреть MB запросы в услуге» (Рисунок 25).

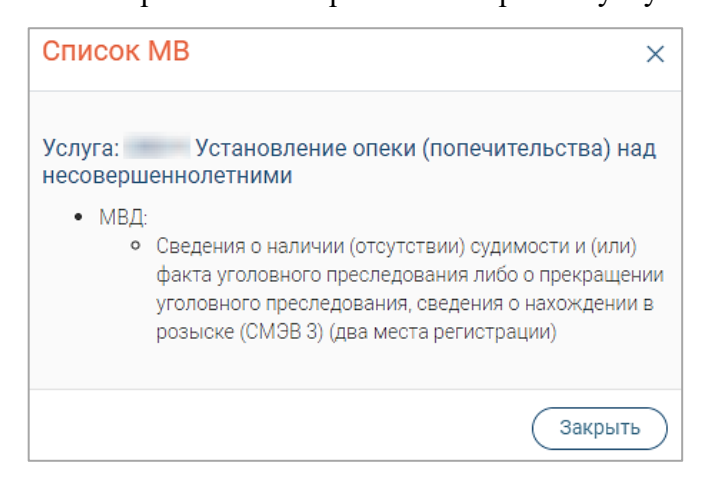

Рисунок 25 – Список МВ запросов услуги

Если в услуге не настроены MB запросы, то система выдаст уведомление «В данной услуге не настроен межвед», и список MB не откроется.

<u>Для скачивания шаблона заявления</u> нажмите кнопку « » в строке услуги и выберите действие «Скачать шаблон заявления». Если шаблон заявления не задан, система выдаст уведомление «В данной услуге не задан шаблон заявления», скачивание файла не выполнится.

#### 2.1.3 Пользователи

Подраздел «Пользователи» (Рисунок 26) позволяет просматривать, создавать, редактировать и удалять пользователей системы.

Для перехода в подраздел выберите в меню пункт «Управление структурой» и в его панели навигации нажмите на вкладку «Пользователи».

| Уг | прав | эление структур | ой 🗸 | Организации 🖄                                                                                                  | Услуги 🖄 🔲            | ользователи 🖄 |                  |                              |                                |    |     |
|----|------|-----------------|------|----------------------------------------------------------------------------------------------------|-----------------------|---------------|------------------|------------------------------|--------------------------------|----|-----|
| П  | loı  | іьзовател       | и    |                                                                                                    |                       | +             | Добавить         |                              | <b>)</b> Поиск                 |    | ) ₹ |
|    |      | Логин           | î    | ФИО                                                                                                    | Должность 🝸           | email         | Телефон \Upsilon | Структурное<br>подразделение | Роли 🝸                         | ٩ð | :   |
|    |      |                 |      | land in                                                                                                    | начальник<br>отдела   | -             |                  | Администрация                | Тестовая роль,<br>Тестовая для | Ø  | :   |
|    |      | -               |      | to and the second second second second second second second second second second second second second second s | ведущий<br>специалист |               |                  | Комитет<br>социальной        | Тестовая роль,<br>Тестовая для | C  | :   |
|    |      | 1               |      | hey. 'anno 1100 mars                                                                                           | главный<br>специалист |               |                  | Управление<br>социальной     | Тестовая роль,<br>Тестовая для | C  | :   |

Рисунок 26 – Подраздел «Пользователи»

<u>Для добавления пользователя</u> нажмите кнопку « заполните поля открывшейся формы (Рисунок 27).

| Общие данные                               | — Контакты и реквизиты                                                                           |
|--------------------------------------------|--------------------------------------------------------------------------------------------------|
| 🗌 Пользователь авторизируется через ЕСИА 🛈 | Номер телефона *                                                                                 |
| Логин *                                    | +_ ()                                                                                            |
|                                            | Адрес электронной почты *                                                                        |
| Пароль *                                   |                                                                                                  |
| Ø                                          | На указанный адрес будут приходить оповещения с<br>входящих заявлениях и межведомственных запрос |
| 🗹 Временный пароль                         | Должность *                                                                                      |
| снилс                                      |                                                                                                  |
|                                            |                                                                                                  |
| Фамилия *                                  | Идентификатор в ВИС                                                                              |
| * MMA *                                    | Идентификатор в МЭВ                                                                              |
| Отчество                                   |                                                                                                  |
|                                            | — Настройки пользователя                                                                         |
| Системные настройки                        | Получать уведомления о заявлениях,<br>поступивших с ЕПГУ/РПГУ                                    |
| Структурное подразделение *                | Получать уведомления о заявлениях,<br>поступивших с МФШ                                          |
| - Выберите значение - 🗸 🗸 🗸 🗸 🗸 🗸          |                                                                                                  |
| Роли пользователя *                        | меня заявлений и входящих MB-запросо                                                             |
| - Выберите значение - 🗸 🗸                  | <ul> <li>Получать уведомления о входящих МВ-<br/>запросах</li> </ul>                             |
|                                            | Получать уведомления о заявлениях и<br>истекающим или истекшим сроком<br>обработки               |

Рисунок 27 – Форма добавления пользователя. Вкладка «Основная информация»

Укажите логин и пароль пользователя в одноименных полях. Если чекбокс «Временный пароль» отмечен, то при первом входе в систему пользователю будет предложено сменить пароль, заданный администратором.

Если пользователь будет авторизоваться через ЕСИА, отметьте одноименный чекбокс – в этом случае для авторизации будет использоваться СНИЛС, указанный в профиле. На форме перестают отображаться поля «Логин» и «Пароль», а поле «СНИЛС» становится обязательным для заполнения.

В одноименных полях выберите структурное подразделение и роли, назначаемые пользователю. Роль предоставляет пользователю доступ к определенным разделам системы, в которых он будет выполнять свои обязанности. Доступно одновременное назначение нескольких ролей.

Введите личные и контактные данные пользователя в соответствующие поля. Поля «Идентификатор в ВИС» и «Идентификатор в МЭВ» заполняются автоматически после сохранения формы и недоступны для редактирования.

Для настройки получения уведомлений о заявлениях и/или запросах на указанный адрес электронный почты отметьте нужные чекбоксы в блоке «Настройки пользователя».

Настройка адаптеров на одноименной вкладке (Рисунок 28) доступна только после создания и авторизации пользователя.

| Основная информация Настройка адаптеров                                                                                                    |
|----------------------------------------------------------------------------------------------------|
| Владелец                                                                                                    |
|                                                                                                    |
| OKTMO                                                                                                    |
| 🛨 Добавить еще поле                                                                                                    |
| Отказаться от рассылки                                                                                                    |
| Управление адаптерами доступно только после создания и авторизации пользователя. Пожалуйста, сохраните изменения и откройте форму редактирования пользователя заново |
| Сохранить                                                                                                    |

Рисунок 28 – Форма создания пользователя. Вкладка «Настройка адаптеров»

После внесения всех необходимых данных и настроек нажмите кнопку «Сохранить» в форме создания, новый пользователь отобразится в таблице подраздела.

<u>Для редактирования данных пользователя</u> нажмите кнопку «<sup>С</sup>» в его строке. Внесите изменения в необходимые поля открывшейся формы (аналогичной форме создания – Рисунок 27) и нажмите «<sup>Сохранить</sup>». Настройка списка назначенных пользователю адаптеров описана в п. 2.1.3.1 – 2.1.3.10. <u>Для выгрузки статистики пользователя</u> нажмите кнопку « » в его строке и выберите пункт «Выгрузить статистику пользователя». В открывшейся форме (1 – Рисунок 29) по умолчанию указаны ФИО выбранного пользователя и отмечен чекбокс «Выгрузить за последние 30 дней». Если необходимо указать другой временной диапазон выгрузки, снимите отметку с чекбокса и в отобразившихся полях ввода (2 – Рисунок 29) укажите нужные даты, а затем нажмите на кнопку « Выгрузить ».

| Пользователь 1                   | Пользователь 2                                                 |
|----------------------------------|----------------------------------------------------------------|
| Гестовыи пользователь 🗸 🖉        | Гестовыи пользователь 🗸 🎯                                      |
| 🗹 Выгрузить за последние 30 дней | 🔲 Выгрузить за последние 30 дней                               |
|                                  | Выгрузить статистику с *                                       |
|                                  |                                                                |
|                                  | Максимальный срок хранения данных о пользователе - 30<br>дней. |
|                                  | По *                                                           |
|                                  | E E E E E E E E E E E E E E E E E E E                          |
|                                  |                                                                |
| Выгрузить                        | Выгрузить                                                      |

Рисунок 29 – Форма выгрузки статистики пользователя

На компьютер пользователя загрузится файл в формате .html, в котором отражена статистика за указанный период. <u>Обратите внимание</u>, статистика пользователя доступна только за последние 30 дней от текущей даты.

<u>Для удаления пользователя</u> нажмите « в его строке и выберите «Удалить». Подтвердите действие в окне уведомления (Рисунок 30).

| Удаление записи                             | ×      |
|---------------------------------------------|--------|
| Вы действительно хотите удалить эту запись? |        |
|                                             | Да Нет |

Рисунок 30 – Окно уведомления об удалении пользователя

<u>Для одновременного удаления нескольких пользователей</u> (Рисунок 31) отметьте чекбоксы в начале нужных строк и нажмите на кнопку « », в открывшемся окне выберите действие « удалить » и подтвердите удаление записей.

| Упр | авление структурой                    | <ul> <li>Организации 🗹</li> </ul> | Услуги 🗹              | Пользователи 🗹      |              |                       |                                  |    | \$ |
|-----|---------------------------------------|-----------------------------------|-----------------------|---------------------|--------------|-----------------------|----------------------------------|----|----|
| П   | ользователи                           |                                   |                       | + 4                 | цобавить     |                       | 🕽 Поиск                          |    |    |
|     | Логин ↑                               | ФИО                               | Должность 🝸           | email               | Теле 🛛 😵 Уда | лить 🗙 🔽              | Роли Т                           | የቆ | •  |
|     | · · · · · · · · · · · · · · · · · · · | 1000100-00110                     | начальник<br>отдела   | 1995. A 1997 A      | 10000        | Администрация         | Оператор услуг                   | Ø  | :  |
|     |                                       | Contract Name and                 | ведущий<br>специалист | official and<br>mat | 100 (100 A)  | Комитет<br>социальной | Администратор<br>услуг, Оператор | C  | :  |

Рисунок 31 – Удаление нескольких пользователей одновременно

2.1.3.1 Назначение адаптеров на пользователя

Обратите внимание, после сохранения соответствующих форм процесс назначения адаптеров выполняется в фоновом режиме, при этом изменение списка назначенных на пользователя адаптеров недоступно, а при попытке изменения система выдаст уведомление «Процесс назначения адаптеров запущен. Уведомляем, что назначение адаптеров происходит в фоновом режиме. Перечень адаптеров для пользователей будет обновлен в течение нескольких минут».

<u>Для назначения адаптеров на пользователя</u> откройте форму редактирования пользователя, нажав кнопку «<sup>2</sup>» в его строке в таблице подраздела, и перейдите на вкладку «Настройка адаптеров» (Рисунок 32).

| аделец                                        |                                                     |                                |                |                     |
|-----------------------------------------------|-----------------------------------------------------|--------------------------------|----------------|---------------------|
|                                               |                                                     |                                |                |                     |
| ТМО                                           |                                                     |                                |                |                     |
| Добавить еще по                               | оле                                                 |                                |                |                     |
| роке можно указать од<br>торяющимися в строка | но значение или один интервал зна<br>х              | ачений ОКТМО длиной 8 или 11 г | цифр. Значения | должны быть         |
| Отказаться от расс                            | ылки                                                |                                |                |                     |
| Настройка адапте                              | еров                                                |                                |                |                     |
| Назначить все                                 | адаптеры                                            |                                |                |                     |
| Исходящие адапте                              | ры 🕇 Добавит                                        |                                | ИСК            |                     |
| Мнемо ↓ ▼                                     | Наименование адаптера                               | Поставщик<br>Т                 | Be<br>C        | የቆ :                |
| russianpost-<br>debtresponses10               | Выгрузка из ГИС ЖКХ ответов<br>поставщиков жилищно- | Почта России                   | СМЭВ 3         | ×                   |
| russianpost-<br>debtrequests100               | Направление в ГИС ЖКХ<br>запросов о наличии         | Почта России                   | СМЭВ 3         | ×                   |
| rsh-3629-resinfo                              | Сведения из разрешения<br>Россельхознадзора при     | Россельхознадзор               | СМЭВ 2         | ×                   |
| rpn-3684-pdvUl                                | Запрос на предоставление<br>копии документа об      | Росприроднадзор                | СМЭВ 2         | ×                   |
| rop-3684-ndvln                                | Запрос на предоставление                            | Росплироднадаор                | CMAR 2         | <b>₩</b><br>40 из 7 |
| Внутрирегиональн                              | ые адаптеры + Добавит                               | ть 🛃 🕄 📿 Пол                   | иск            |                     |
| Мнемо ↓ ▼                                     | Наименование адаптера                               | Поставщик                      | Be             | <b>۴۵</b> :         |
| fe13d2d9-4140-<br>412f-b806-                  | Тест дублей                                         | Внутрирегиональные             | СМЭВ 3         | ×                   |

Рисунок 32 – Форма редактирования пользователя. Вкладка «Настройка адаптеров»

Затем нажмите кнопку « <sup>+ добавить</sup> » над таблицей с адаптерами того типа (входящие, внутрирегиональные, исходящие), которые необходимо назначить пользователю, и нажмите кнопку « <sup>В добавить</sup> » в открывшейся форме (Рисунок 33).

| Добавления адаптеров         |                       |              |   |               |          |
|------------------------------|-----------------------|--------------|---|---------------|----------|
| Выберите адаптеры для добавл | ления                 | 🗄 Добавить 🕑 | 2 | 2 Поиск       | <b>₽</b> |
| Мнемоника адаптера 🗸         | Наименование адаптера | Поставщик    | T | Версия СМЭВ 🔻 | የሀ :     |
| Данных не найдено            |                       |              |   |               |          |
|                              |                       |              |   |               |          |
|                              |                       |              |   |               |          |
|                              |                       |              |   |               |          |
|                              |                       |              |   |               | Всего: 0 |
|                              |                       |              |   |               |          |
|                              |                       |              |   |               |          |
| Сохранить                    |                       |              |   |               |          |

Рисунок 33 – Форма добавления адаптеров

В открывшейся форме выбора адаптеров (Рисунок 34) нажмите «+» в строках нужных адаптеров, при этом значок «+» сменится «-». Для отмены выбора нажмите «-».

Для поиска адаптера введите искомые данные в строку поиска и нажмите клавишу «Enter» или кнопку «Найти». Для сброса результатов нажмите «Х» в строке поиска.

Для выбора всех адаптеров из списка нажмите кнопку «Выбрать все ».

| іберите адаптеры для           | I добавления                                                        | Q                   | Поиск          |         |
|--------------------------------|---------------------------------------------------------------------|---------------------|----------------|---------|
| Инемоника<br>даптера ↓         | Наименование адаптера                                               | Поставщик 🝸         | Версия<br>СМЭВ | Ŷ\$ :   |
| oczash-transport               | Предоставление сведений по<br>возмещению расходов на оплату         | Социальная защита 👁 | СМЭВ 2 👁       | + :     |
| ussianpost-<br>endletter200    | Отправление письма, содержащее<br>электронный документ v2.0.0       | Почта России 👁      | СМЭВ 3 👁       | + :     |
| ussianpost-<br>endletter131    | Отправление письма, содержащее<br>электронный документ v1.3.1 (СМЭВ | Почта России 👁      | СМЭВ 3 👁       | + :     |
| ussianpost-<br>ebtresponses100 | Выгрузка из ГИС ЖКХ ответов<br>поставщиков жилищно-                 | Почта России 👁      | СМЭВ 3 👁       | + :     |
| ussianpost-<br>lebtrequests100 | Направление в ГИС ЖКХ запросов о<br>наличии задолженности по оплате | Почта России 💿      | СМЭВ 3 👁       | + :     |
| L - + i                        | Сведения из разрешений на ввоз в                                    | ▶                   | 0400.2         | 20 42 7 |

Рисунок 34 – Форма выбора адаптеров

По завершении выбора нажмите кнопку « Добавить выбранные (2) » (число в скобках показывает количество выбранных адаптеров) – форма выбора закроется, а выбранные адаптеры отобразятся в форме добавления (Рисунок 35).

| Добавления адаптеров        |                                                                                    |                   |               |    |        |
|-----------------------------|------------------------------------------------------------------------------------|-------------------|---------------|----|--------|
| іберите адаптеры для добавл | нения                                                                              | Добавить          | 🕽 Поиск       |    | ) 76   |
| Инемоника адаптера 🗸 🗸      | Наименование адаптера                                                              | Поставщик Т       | Версия СМЭВ 🔻 | የቆ | :      |
| oczash-transport            | Предоставление сведений по возмещению<br>расходов на оплату проезда                | Социальная защита | СМЭВ 2        | ۲  | :      |
| osprirodnadzor-document120  | Вид сведений для предоставления данных из документов Росприроднадзора v1.2.0 (СМЭВ | Росприроднадзор 💿 | СМЭВ З 👁      | ۲  | •      |
|                             |                                                                                    |                   |               |    |        |
|                             |                                                                                    |                   |               |    |        |
|                             |                                                                                    |                   |               |    | 2 из 2 |
|                             |                                                                                    |                   |               |    |        |

Рисунок 35 – Форма добавления адаптеров с выбранными адаптерами

## <u>Для просмотра сведений об адаптере</u> (Рисунок 36) нажмите « » в его строке.

| Общие настройки                                                            | Настройка входящих запросов                              |          |
|----------------------------------------------------------------------------|----------------------------------------------------------|----------|
| 🖌 Включен                                                                  |                                                          |          |
| Мнемоника адапто                                                           | epa *                                                    |          |
| soczash-transport                                                          |                                                          |          |
| Наименование ада                                                           | аптера *                                                 |          |
|                                                                            |                                                          |          |
| Предоставление                                                             | сведений по возмещению расходов на оплату проезда        |          |
| Предоставление                                                             | сведений по возмещению расходов на оплату проезда        |          |
| Предоставление                                                             | сведений по возмещению расходов на оплату проезда        | 4        |
| Предоставление                                                             | сведений по возмещению расходов на оплату проезда        | 4        |
| Предоставление<br>Поставщик *<br>Социальная защи                           | сведений по возмещению расходов на оплату проезда        |          |
| Предоставление Поставщик * Социальная защи Версия СМЭВ                     | сведений по возмещению расходов на оплату проезда<br>та  |          |
| Предоставление Поставщик * Социальная защи Версия СМЭВ СМЭВ 2              | сведений по возмещению расходов на оплату проезда<br>1та | ~        |
| Предоставление Поставщик * Социальная защи Версия СМЭВ СМЭВ 2 Тип адаптера | сведений по возмещению расходов на оплату проезда        | <i>*</i> |

Рисунок 36 – Форма просмотра сведений об адаптере

<u>Для удаления выбранного адаптера</u> нажмите «\*» в его строке и выберите действие «Удалить» в открывшемся меню.

По завершении нажмите кнопку « <sup>сохранить</sup> » в форме добавления адаптеров – адаптеры отобразятся в соответствующей таблице в форме редактирования пользователя (Рисунок 32).

**Назначение адаптеров на пользователя** также доступно в форме настройки адаптеров (Рисунок 37) – для ее открытия нажмите « в строке пользователя и в открывшемся меню выберите действие «Настройка адаптеров».

|   |             |             |                               | ~            |
|---|-------------|-------------|-------------------------------|--------------|
|   |             | С С Поиск   |                               | 76           |
| Ŧ | Организация |             | T                             | የቆ 🚦         |
|   |             |             |                               | ۲            |
|   |             |             |                               |              |
|   |             |             |                               | 1 из 1       |
|   |             |             |                               |              |
|   | Ţ           | Организация | С Поиск<br>С Поиск<br>С Поиск | Франизация Т |

Рисунок 37 – Настройка адаптеров для выбранного пользователя

В одноименном поле выберите действие «Добавить адаптеры», над отобразившейся таблицей нажмите кнопку « Добавить », выберите адаптеры в открывшейся форме (аналогично – Рисунок 34) и нажмите кнопку « Добавить выбранные (2) », затем нажмите кнопку

«Сохранить» в форме настройки адаптеров для выбранного пользователя (Рисунок 38).

| Лобавить алаг                                         | теры                   |                        |              |             |            |                            |                  |          |             |                 |                   |         |                         | ×         |
|-------------------------------------------------------|------------------------|------------------------|--------------|-------------|------------|----------------------------|------------------|----------|-------------|-----------------|-------------------|---------|-------------------------|-----------|
| цооавить адаг                                         | перы                   |                        |              |             |            |                            |                  |          |             |                 |                   |         |                         | ^         |
| ыберите адап                                          | еры *                  |                        |              |             |            | ( ± _                      | обавить          | <u>ب</u> | 3           | <b>)</b> По     | иск               |         |                         | )         |
| Мнемоника ада                                         | тера                   | $\downarrow$           | Наименование | адаптера    |            |                            | Поставщик        | T        | Верс<br>СМЭ | ия<br>В         | Тип<br>адапт      | T       | ę٩                      |           |
| Данных не най,                                        | цено                   |                        |              |             |            |                            |                  |          |             |                 |                   |         |                         |           |
|                                                       |                        |                        |              |             |            |                            |                  |          |             |                 |                   |         |                         |           |
|                                                       |                        |                        |              |             |            |                            |                  |          |             |                 |                   |         |                         |           |
|                                                       |                        |                        |              |             |            |                            |                  |          |             |                 |                   |         |                         |           |
|                                                       |                        |                        |              |             |            |                            |                  |          |             |                 |                   |         | Bo                      | e         |
| Все указанні<br>ользователя.<br>ыбранные пол          | ые ада<br>ьзова        | птеры (<br>тели        | будут добавл | ены у выбра | анных поль | зователей.                 | Адаптеры н       | е добавл | яются і     | овтор<br>С Пог  | но, если у<br>иск | /же на: | ва                      | сег<br>IЫ |
| Все указанні<br>ользователя.<br>ыбранные пол<br>Погин | ые ада<br>ьзова<br>↓ ▼ | птеры (<br>тели<br>ФИО | будут добавл | ены у выбра | анных поль | зователей.<br>Организаци   | Адаптеры н       | е добавл | яются С     | овтор<br>С Пог  | но, если у<br>иск | /же на: | Вс<br>ізначен           | сег<br>IЫ |
| Все указанни<br>льзователя.<br>ибранные пол<br>Іогин  | ые ада<br>ьзова<br>↓ ▼ | птеры (<br>тели<br>ФИО | будут добавл | ены у выбра | анных поль | зователей.<br>Организаци   | Адаптеры н<br>19 | е добавл | яются і     | 10ВТОР<br>2 Пол | но, если у        | /же на: | во<br>значен<br>Ŷ↓<br>© | ser<br>iы |
| Все указанни<br>льзователя.<br>ибранные пол<br>Тогин  | ые ада<br>ьзова<br>↓ ▼ | птеры (<br>тели        | будут добавл | ены у выбра | анных поль | зователей. л<br>Организаци | Адаптеры н<br>19 | е добавл | яются       | 1овтор          | но, если у        | /же на: | во<br>значен<br>РЈ      | cer<br>IЫ |

Рисунок 38 – Назначение адаптеров в форме настройки адаптеров для выбранного пользователя

<u>Для назначения на пользователя всех адаптеров</u> (действие доступно в интерфейсе регионального администратора) отметьте чекбокс «Назначить все адаптеры» в форме

редактирования пользователя (при этом таблицы с адаптерами перестают отображаться в

| Основная информация                          | Настройка адаптеров                                                                           |               |
|----------------------------------------------|-----------------------------------------------------------------------------------------------|---------------|
| Владелец                                     |                                                                                               |               |
| ОКТМО                                        |                                                                                               |               |
| Добавить еще по<br>в строке можно указать од | <b>эле</b><br>цно значение или один интервал значений ОКТМО длиной 8 или 11 цифр. Значения дс | олжны быть не |
| овторяющимися в строка<br>Отказаться от расс | х<br>ылки                                                                                     |               |
| — Настройка адапто                           | еров                                                                                          |               |
| 🗹 Назначить все                              | адаптеры                                                                                      |               |
|                                              |                                                                                               |               |
|                                              |                                                                                               |               |

Рисунок 39 – Назначение всех адаптеров

#### 2.1.3.2 Назначение адаптеров на выбранных пользователей

<u>Для назначения адаптеров на выбранных пользователей</u> отметьте чекбоксы в начале нужных строк, затем нажмите « » над таблицей подраздела и в открывшемся окне нажмите кнопку « Настройка адаптеров » (Рисунок 40).

| Пользователи  | + Добавить 🛃 🔗 💌 Ещё Q                                                  | Поиск                    |    | ) <b>∀</b> ⊗ |
|---------------|-------------------------------------------------------------------------|--------------------------|----|--------------|
| □ Логин ↑ ФИО | Инастройка адаптеров Удалить Х структурное тодразделение Соразделение С | Роли 🝸                   | ٩J | :            |
|               | Мэрия города                                                            | Дизайнер<br>форм         | C  | :            |
|               | Администрация                                                           | Тестовые<br>администрато | C  | :            |

Рисунок 40 – Настройка адаптеров для выбранных пользователей

В открывшейся форме (Рисунок 41) отображается список выбранных пользователей и доступен выбор действия с адаптерами.

Обратите внимание, если на какого-либо из выбранных пользователей нельзя назначить адаптеры, система выдаст уведомление «В данный момент нет возможности назначить адаптеры на <логин пользователя>. Попробуйте повторить операцию назначения позже», а данные пользователя не отобразятся в списке выбранных.

| Добавления адаптеров  |                |              |   |             |
|-----------------------|----------------|--------------|---|-------------|
| Выберите действие *   |                |              |   |             |
| - Выберите значение - |                |              |   | ~           |
| Выбранные пользовател | И              | С С Поиск    |   |             |
| Логин 🔶 🔻             | <u>ФИО</u>     | Организация  | T | <b>१↓</b> : |
| 811-04-007 TX         | Concerning and | Мэрия города |   | 0           |
|                       | lange here a   | Мэрия города |   | ۲           |
|                       |                |              |   |             |
|                       |                |              |   |             |
|                       |                |              |   | 2 ИЗ 2      |
|                       |                |              |   |             |
| Сохранить             |                |              |   |             |

Рисунок 41 – Форма выбора действия по настройке адаптеров для выбранных пользователей

В поле «Выберите действие» выберите значение «Добавить адаптеры» и нажмите кнопку « Добавить » над отобразившейся таблицей (Рисунок 42), затем выберите адаптеры в открывшейся форме (аналогично выбору при назначении адаптеров на пользователя – Рисунок 34) и нажмите кнопку « Добавить выбранные (2) ».

| Добавить адаптеры  |                       |            |   |                |              |      |   |
|--------------------|-----------------------|------------|---|----------------|--------------|------|---|
| ыберите адаптеры * |                       | ∃ Добавить |   |                | риск         |      |   |
| Мнемоника адаптера | Наименование адаптера | Поставщик  | Ŧ | Версия<br>СМЭВ | Тип<br>адапт | r 9J | • |
|                    |                       |            |   |                |              |      |   |
| цанных не наидено  |                       |            |   |                |              |      |   |
| цанных не наидено  |                       |            |   |                |              |      |   |
| цанных не наидено  |                       |            |   |                |              |      |   |
| анных не наидено   |                       |            |   |                |              |      |   |
| анных не наидено   |                       |            |   |                |              |      |   |
| анных не наидено   |                       |            |   |                |              |      |   |
| цанных не наидено  |                       |            |   |                |              |      |   |
| анных не наидено   |                       |            |   |                |              |      |   |

Рисунок 42 – Действие «Добавить адаптеры»

Форма выбора закроется, а выбранные адаптеры отобразятся в соответствующей таблице в форме (Рисунок 42).

<u>Для просмотра сведений об адаптере</u> (Рисунок 36) нажмите «<sup>(2)</sup>» в его строке.

<u>Для удаления выбранного адаптера</u> нажмите « в его строке и выберите действие «Удалить» в открывшемся меню.

По завершении нажмите кнопку «<sup>сохранить</sup>» в форме (Рисунок 42) – запустится процесс назначения адаптеров на выбранных пользователей.

Обратите внимание, если какой-либо адаптер уже назначен пользователю, то такой адаптер не будет повторно добавлен пользователю.

#### 2.1.3.3 Назначение адаптеров на список пользователей

<u>Для назначения адаптеров для списка пользователей</u> нажмите кнопку «<sup>Ещё</sup>» над таблицей подраздела и в открывшемся окне нажмите « Настроить адаптеры для списка пользователей » (Рисунок 43).

| По | льзователи | 1   | + Добавить 🕑 🗷 📧 Ещё Q Поиск                |    | ) <b>∀</b> ⊗ |
|----|------------|-----|---------------------------------------------|----|--------------|
|    | Логин ↑    | ФИО | Настроить адаптеры для списка пользователей | Ŷ۵ | •            |
|    |            | -   | <b>Мэрия города</b> Дизайнер<br>форм        | Ø  | :            |
|    | )<br>      | -   | Администрация Тестовые<br>администрат       | C  | :            |

Рисунок 43 – Переход к настройке адаптеров для списка пользователей

В открывшейся форме (Рисунок 44) в одноименном поле выберите действие «Добавить адаптеры», затем введите логины пользователей в поле «Введите список пользователей». Обратите внимание логины вводятся в столбик, без разделения знаками препинания.

| Добавления адаптеров                                               |    |
|--------------------------------------------------------------------|----|
|                                                                    |    |
| Боерите деиствие ~                                                 |    |
| - Выберите значение -                                              | ~  |
| Введите список пользователей *                                     |    |
|                                                                    |    |
|                                                                    |    |
|                                                                    | 11 |
| Введите логины пользователей в столойк без запятых и других знаков |    |
|                                                                    |    |
|                                                                    |    |
|                                                                    |    |
| Сохранить                                                          |    |

Рисунок 44 – Форма выбора действия по настройке адаптеров для списка пользователей

Затем нажмите кнопку « Добавить » над отобразившейся таблицей адаптеров, затем выберите адаптеры в открывшейся форме (аналогично выбору при назначении адаптеров на

пользователя – Рисунок 34) и нажмите кнопку «Добавить выбранные (2) » – выбранные адаптеры

отобразятся в таблице (Рисунок 45).

| Добавления адаптеров              |                                                                                   |                |                |                |    |            |
|-----------------------------------|-----------------------------------------------------------------------------------|----------------|----------------|----------------|----|------------|
| Выберите действие *               |                                                                                   |                |                |                |    |            |
| Добавить адаптеры                 |                                                                                   |                |                |                | )  | × •        |
| Введите список пользовател        | ей *                                                                              |                |                |                |    |            |
| login1<br>login2<br>login3        |                                                                                   |                |                |                |    | li         |
| Введите логины пользователей в с  | столбик без запятых и других знаков                                               |                |                |                |    |            |
| Выберите адаптеры *               |                                                                                   | 🗄 Добавить 🛃 🤇 |                | иск            |    | <b>●</b> ▼ |
| Мнемоника адаптера 🗸              | Наименование адаптера                                                             | Поставщик Т    | Версия<br>СМЭВ | Тип<br>адапт 🝸 | የሀ | :          |
| zags-<br>transinfzagsonregofdeath | Передача сведений из ЕГР ЗАГС в органы<br>исполнительной власти о государственной | ΦHC ⊚          | СМЭВ 3 👁       | Входящий       | ۲  | :          |
| zags-stateregistrofpaternity      | Передача сведений из ЕГР ЗАГС в органы<br>исполнительной власти о государственной | ΦHC ⊚          | СМЭВ 3 👁       | Входящий       | ۲  | :          |
|                                   |                                                                                   |                |                |                |    |            |
| Сохранить                         |                                                                                   |                |                |                |    |            |

Рисунок 45 – Добавление адаптеров для списка пользователей

Для удаления выбранного адаптера нажмите « в его строке и выберите действие «Удалить» в открывшемся меню.

По завершении нажмите кнопку «<sup>Сохранить</sup>» в форме (Рисунок 45) – запустится процесс назначения адаптеров на выбранных пользователей.

Обратите внимание, если какой-либо адаптер уже назначен пользователю, то такой адаптер не будет повторно добавлен пользователю.

#### 2.1.3.4 Замена адаптеров у выбранного пользователя

Замена назначенных на пользователя адаптеров доступна в форме настройки адаптеров (Рисунок 37) – для ее открытия нажмите « » в строке пользователя и в открывшемся меню выберите действие «Настройка адаптеров».

В одноименном поле выберите действие «Заменить адаптеры», в таблице «Выберите адаптеры для замены» выберите адаптеры, которые будут заменены в списке назначенных пользователю, в таблице «Выберите адаптеры для добавления» выберите адаптеры, которые будут добавлены в список назначенных пользователю (Рисунок 46). Для выбора адаптеров нажмите кнопку « Добавить » над соответствующей таблицей, затем выберите адаптеры в открывшейся форме (аналогично выбору при назначении адаптеров на пользователя – Рисунок 34) и нажмите кнопку « Добавить выбранные (2) ».

| добавления аданте.                                                                                              | OB                     |                            |               |                                              |           |           |                         |                              |         |                                          |              |
|----------------------------------------------------------------------------------------------------|------------------------|----------------------------|---------------|----------------------------------------------|-----------|-----------|-------------------------|------------------------------|---------|------------------------------------------|--------------|
|                                                                                                    |                        |                            |               |                                              |           |           |                         |                              |         |                                          |              |
| ю и каката и каката и каката и каката и каката и каката и каката и каката и каката и каката и каката и каката и | ŧ                      |                            |               |                                              |           |           |                         |                              |         |                                          |              |
| аменить адаптерь                                                                                                | I                      |                            |               |                                              |           |           |                         |                              |         | ×                                        | (            |
| юберите адаптеры                                                                                                | для зам                | ены *                      |               | 🕀 Доб                                        | авить     |           |                         | 1CK                          |         |                                          |              |
| Инемоника адаптера                                                                                              | $\downarrow$           | Наименование адаптера      |               | П                                            | оставщик  | T         | Версия<br>СМЭВ          | Тип<br>ада                   | T       | የሀ                                       | :            |
| Данных не найдено                                                                                               |                        |                            |               |                                              |           |           |                         | I                            |         |                                          |              |
|                                                                                                    |                        |                            |               |                                              |           |           |                         |                              |         |                                          |              |
|                                                                                                    |                        |                            |               |                                              |           |           |                         |                              |         |                                          |              |
|                                                                                                    |                        |                            |               |                                              |           |           |                         |                              |         |                                          |              |
|                                                                                                    |                        |                            |               |                                              |           |           |                         |                              |         | Bce                                      | его:         |
| Все указанные ад                                                                                                | аптеры                 | будут заменены у выбранных | пользо        | ователей.                                    |           |           |                         |                              |         |                                          |              |
| берите адаптеры                                                                                                 | для доб                | авления *                  |               |                                              | арить     |           |                         | 101/                         |         |                                          | ,            |
|                                                                                                    |                        |                            |               | (Ш доо                                       | абить     |           |                         | 1CK                          |         |                                          |              |
| Инемоника адаптера                                                                                              | $\downarrow$           | Наименование адаптера      |               | По                                           | ставщик   | T         | Версия<br>СМЭВ          | Тип<br>ада                   | T       | የሀ                                       | :            |
|                                                                                                    |                        |                            |               |                                              |           |           |                         |                              |         |                                          |              |
| Іанных не найдено                                                                                               |                        |                            |               |                                              |           |           |                         |                              |         |                                          |              |
| lанных не найдено                                                                                               |                        |                            |               |                                              |           |           |                         |                              |         |                                          |              |
| Цанных не найдено                                                                                               |                        |                            |               |                                              |           |           |                         |                              |         |                                          |              |
| lанных не найдено                                                                                               |                        |                            |               |                                              |           |           |                         |                              |         | Por                                      |              |
| Данных не найдено                                                                                               |                        |                            |               |                                              |           |           |                         |                              |         | Bce                                      | 2 <b>Г</b> О |
| Данных не найдено<br>Все указанные ад                                                                           | аптеры                 | будут добавлены у выбранны | іх польз      | зователей. Ад                                | аптеры не | е добавля | чются повтор            | но, если у                   | же назі | Все                                      | ero:         |
| Данных не найдено<br>Все указанные ад<br>льзователя.<br>юбранные пользов                                        | аптеры<br>атели        | будут добавлены у выбранны | их польз      | вователей. Ад                                | аптеры не | е добавля | аются повтор            | но, если у                   | же назі | Все<br>начени                            | ero:<br>bl H |
| ]анных не найдено<br>Все указанные ад<br>льзователя.<br>юбранные пользов                                        | аптеры<br>атели        | будут добавлены у выбранны | іх польз      | зователей. Ад                                | аптеры не | е добавля | аются повтор<br>ЭОО Пол | но, если у<br><sup>іск</sup> | же назі | Все                                      | ero:<br>bl F |
| Данных не найдено<br>Все указанные ад<br>льзователя.<br>югин ↓ ▼                                                | аптеры<br>атели<br>ФИС | будут добавлены у выбранны | IX ПОЛЬЗ      | зователей. Ад<br>Организация                 | аптеры не | е добавля | аются повтор            | но, если у                   | же назі | Все<br>начени<br>С                       | ero:         |
| Данных не найдено<br>Все указанные ад<br>льзователя.<br>ібранные пользов<br>Іогин ↓ ▼                           | аптеры<br>атели<br>ФИС | будут добавлены у выбранны | іх польз      | зователей. Ад<br>Организация<br>Мэрия города | аптеры не | е добавля | аются повтор            | но, если у                   | же назі | Все<br>начени<br>р<br>с<br>о             | ero:         |
| Данных не найдено<br>Все указанные ад<br>льзователя.<br>югин ↓ ▼                                                | аптеры<br>атели<br>ФИС | будут добавлены у выбранны | их польз<br>Т | вователей. Ад<br>Организация<br>Мэрия города | аптеры не | е добавля | аются повтор            | но, если у                   | же назі | Все<br>начени<br>орани<br>ра<br>Со<br>Со | ero:         |
| Данных не найдено<br>Все указанные ад<br>льзователя.<br>Iбранные пользов                                        | аптеры<br>атели<br>ФИС | будут добавлены у выбранны | іх польз      | зователей. Ад<br>Организация<br>Мэрия города | аптеры не | е добавля | аются повтор            | но, если у                   | же назі | Boe<br>HaveHt<br><b>?</b>                |              |
| Данных не найдено<br>Все указанные ад<br>льзователя.<br>югин ↓ ▼                                                | аптеры<br>атели<br>ФИС | будут добавлены у выбранны | іх польз      | зователей. Ад<br>Организация<br>Мэрия города | аптеры не | е добавля |                         | но, если у                   | же назн | Bce<br>HaveHt                            | ero:         |

Рисунок 46 – Замена адаптеров в форме настройке адаптеров для выбранного пользователя

<u>Для просмотра сведений об адаптере</u> (Рисунок 36) нажмите «<sup>(2)</sup>» в его строке.

<u>Для удаления выбранного адаптера</u> нажмите « в его строке и выберите действие «Удалить» в открывшемся меню.

По завершении нажмите кнопку «<sup>Сохранить</sup>» в форме настройки адаптеров для выбранного пользователя (Рисунок 46) – запустится процесс замены адаптеров.

#### 2.1.3.5 Замена адаптеров у выбранных пользователей

<u>Для замены адаптеров у выбранных пользователей</u> отметьте чекбоксы в начале нужных строк, затем нажмите « »» над таблицей подраздела и в открывшемся окне нажмите кнопку « Настройка адаптеров » (Рисунок 40). В открывшейся форме (Рисунок 41) отображается список выбранных пользователей и доступен выбор действия с адаптерами.

В поле «Выберите действие» выберите значение «Заменить адаптеры», в таблице «Выберите адаптеры для замены» выберите адаптеры, которые будут заменены в списке назначенных пользователям, в таблице «Выберите адаптеры для добавления» выберите адаптеры, которые будут добавлены в список назначенных пользователям (аналогично – Рисунок 46). Для выбора адаптеров нажмите « Добавить » над соответствующей таблицей, затем выберите адаптеры в открывшейся форме (аналогично выбору при назначении адаптеров на пользователя – Рисунок 34) и нажмите кнопку « Добавить выберанные (2) ».

<u>Для просмотра сведений об адаптере</u> (Рисунок 36) нажмите « » в его строке.

Для удаления выбранного адаптера нажмите « в его строке и выберите действие «Удалить» в открывшемся меню.

По завершении нажмите кнопку «<sup>Сохранить</sup>» в форме настройки адаптеров – запустится процесс замены адаптеров у выбранных пользователей.

#### 2.1.3.6 Замена адаптеров для списка пользователей

<u>Для замены адаптеров для списка пользователей</u> нажмите кнопку « таблицей подраздела и в открывшемся окне нажмите « <sup>Настроить адаптеры для списка пользователей</sup> » (Рисунок 43).

В открывшейся форме настройки адаптеров (Рисунок 47) в одноименном поле выберите действие «Заменить адаптеры», затем введите логины пользователей в поле «Введите список пользователей». Обратите внимание логины вводятся в столбик, без разделения знаками препинания.

В таблице «Выберите адаптеры для замены» выберите адаптеры, которые будут заменены в списке назначенных пользователям, в таблице «Выберите адаптеры для добавления» выберите адаптеры, которые будут добавлены в список назначенных пользователям. Для выбора адаптеров нажмите « Добавить » над соответствующей таблицей, затем выберите адаптеры в открывшейся форме (аналогично выбору при назначении адаптеров на пользователя – Рисунок 34) и нажмите кнопку « Добавить выберанные (2) ».

<u>Для просмотра сведений об адаптере</u> (Рисунок 36) нажмите « Э» в его строке.

<u>Для удаления выбранного адаптера</u> нажмите « » в его строке и выберите действие «Удалить» в открывшемся меню.

| Добавления адаптеров                    |                                                    |                        |       |                |              |              |                         |
|-----------------------------------------|----------------------------------------------------|------------------------|-------|----------------|--------------|--------------|-------------------------|
| Выберите действие *                     |                                                    |                        |       |                |              |              |                         |
| Заменить адаптеры                       |                                                    |                        |       |                |              |              | × ~                     |
| Введите список пользовате               | елей *                                             |                        |       |                |              |              |                         |
| login1                                  |                                                    |                        |       |                |              |              |                         |
| login2<br>login3                        |                                                    |                        |       |                |              |              |                         |
| Введите логины пользователей            | в столбик без запятых и других знаков              |                        |       |                |              |              |                         |
| Выберите адаптеры для за                | мены *                                             | 🕀 Добавить             |       | С Поис         | ж            |              | ) <b>T</b> <sup>6</sup> |
| Мнемоника адаптера                      | Наименование адаптера                              | Поставщик              | T     | Версия<br>СМЭВ | Тип<br>ада 🔻 | የሀ           | :                       |
| Данных не найдено                       |                                                    |                        |       |                | 1            |              |                         |
|                                         |                                                    |                        |       |                |              |              |                         |
|                                         |                                                    |                        |       |                |              |              |                         |
|                                         |                                                    |                        |       |                |              |              |                         |
|                                         |                                                    |                        |       |                |              | B            | сего: 0                 |
| •                                       |                                                    |                        |       |                |              |              |                         |
| Все указанные адаптеры                  | ы будут заменены у выбранных пользова <sup>.</sup> | телей.                 |       |                |              |              |                         |
| Выберите адаптеры для до                | бавления *                                         | 🗄 Добавить             |       | С Поис         | К            |              | ) <b>T</b> ®            |
| Мнемоника адаптера                      | Наименование адаптера                              | Поставщик              | Ŧ     | Версия<br>СМЭВ | Тип<br>ада 🔻 | የሀ           | :                       |
| Данных не найдено                       |                                                    |                        |       |                |              |              |                         |
|                                         |                                                    |                        |       |                |              |              |                         |
|                                         |                                                    |                        |       |                |              |              |                         |
|                                         |                                                    |                        |       |                |              |              |                         |
|                                         |                                                    |                        |       |                |              |              |                         |
|                                         |                                                    |                        |       |                |              | B            | сего: О                 |
| Все указанные адаптеры<br>пользователя. | ы будут добавлены у выбранных пользова             | ателей. Адаптеры не дс | бавля | ются повторн   | о, если уже  | В<br>назначе | сего: 0<br>НЫ НА        |

Рисунок 47 – Замена адаптеров для списка пользователей

По завершении нажмите кнопку « <sup>Сохранить</sup> » в форме настройки адаптеров – запустится процесс замены адаптеров у выбранных пользователей.

#### 2.1.3.7 Удаление адаптеров у выбранного пользователя

<u>Для удаления адаптеров, назначенных пользователю</u>, откройте форму редактирования пользователя, нажав «<sup>С</sup>» в его строке в таблице подраздела, перейдите на вкладку «Настройка адаптеров» (Рисунок 32) и нажмите «<sup>×</sup>» в строках адаптеров, которые необходимо удалить, затем нажмите кнопку «<sup>сохранить</sup>».

<u>Удаление адаптеров, назначенных пользователю</u>, также доступно в форме настройки адаптеров (Рисунок 37) – для ее открытия нажмите « в строке пользователя и в открывшемся меню выберите действие «Настройка адаптеров».

В одноименном поле выберите действие «Удалить адаптеры». Для выбора адаптеров нажмите « В Добавить » над отобразившейся таблицей, затем выберите адаптеры в открывшейся

форме (аналогично выбору при назначении адаптеров на пользователя – Рисунок 34) и нажмите кнопку « Добавить выбранные (2) ».

| Выберите действие *                                                                   |                                                 |                                                      |                                 |                  |                |                |            |
|---------------------------------------------------------------------------------------|-------------------------------------------------|------------------------------------------------------|---------------------------------|------------------|----------------|----------------|------------|
| Удалить адаптеры                                                                      |                                                 |                                                      |                                 |                  |                |                | >          |
| Зыберите адаптеры *                                                                   |                                                 | (                                                    | 🗄 Добавить (                    |                  |                | ИСК            |            |
| Мнемоника адаптера                                                                    | Наименование адапте                             | epa                                                  | Поставщик                       | T                | Версия<br>СМЭВ | Тип<br>адапт 🔻 | የሀ         |
| Данных не найдено                                                                     |                                                 |                                                      |                                 |                  |                |                |            |
|                                                                                       |                                                 |                                                      |                                 |                  |                |                |            |
|                                                                                       |                                                 |                                                      |                                 |                  |                |                |            |
|                                                                                       |                                                 |                                                      |                                 |                  |                |                |            |
|                                                                                       |                                                 |                                                      |                                 |                  |                |                | 5          |
|                                                                                       |                                                 |                                                      |                                 |                  |                |                | Bc         |
| Э Все указанные ада                                                                   | аптеры будут удалены у вы                       | бранных пользователе                                 | й.                              |                  |                |                | Вс         |
| Все указанные ада<br>ыбранные пользова                                                | аптеры будут удалены у вы<br>тели               | бранных пользователе                                 | й.                              |                  |                |                | Bc         |
| Все указанные ада<br>выбранные пользова                                               | аптеры будут удалены у вы<br>тели               | бранных пользователе                                 | й.                              | ¥) (?            |                | иск            | Bc         |
| Все указанные ада<br>выбранные пользова<br><u>Логин</u> ↓ ▼                           | аптеры будут удалены у вы<br>тели<br>ФИО        | бранных пользователе                                 | й.<br>(<br>низация              | <u>ح</u>         | ) (Q Пон       | 10K            | Bc         |
| Все указанные ада<br>ыбранные пользова<br>логин ↓ ▼                                   | аптеры будут удалены у вы<br>тели<br>ФИО        | бранных пользователе<br><b>Т</b><br>Орга<br>Мэр      | й.<br>(<br>низация<br>1я города | (ج<br>ع) (ج      | ) Q Пои        | 1CK            | Boo<br>P J |
| <ul> <li>Все указанные ада<br/>ыбранные пользова</li> <li>Логин</li> <li>Т</li> </ul> | аптеры будут удалены у вы<br>тели<br>ФИО        | бранных пользователе<br><b>Фрга</b><br>Мэри          | й.<br>(<br>низация<br>1я города | ع) (ع<br>ا       | ) Q Пок        | иск.           | Boo<br>PJ  |
| Все указанные ада<br>выбранные пользова<br><u>логин</u> ↓ ▼                           | аптеры будут удалены у вы<br>тели<br><u>ФИО</u> | бранных пользователе<br><b>Фрга</b><br>Мэрі          | й.<br>(<br>низация<br>ия города | £) (2            | ) (Q Пон       | 1CK            | Bor<br>ŶĮ  |
| <ul> <li>Все указанные ада</li> <li>Выбранные пользова</li> <li>Логин</li> </ul>      | аптеры будут удалены у вы<br>тели               | бранных пользователе<br><b>т</b> <u>Орга</u><br>Мэрі | й.<br>(<br>низация<br>ия города | ( <del>ک</del> ) | ) Q Пои        | 10K<br>T       | Box<br>PJ  |

Рисунок 48 – Удаление адаптеров в форме настройки для выбранного пользователя

<u>Для просмотра сведений об адаптере</u> (Рисунок 36) нажмите « » в его строке.

<u>Для удаления выбранного адаптера</u> нажмите « в его строке и выберите действие «Удалить» в открывшемся меню.

По завершении нажмите кнопку «<sup>Сохранить</sup>» в форме настройки адаптеров для выбранного пользователя (Рисунок 48) – запустится процесс удаления адаптеров.

#### 2.1.3.8 Удаление адаптеров у выбранных пользователей

<u>Для удаления адаптеров у выбранных пользователей</u> отметьте чекбоксы в начале нужных строк, затем нажмите « над таблицей подраздела и в открывшемся окне нажмите кнопку « Настройка адаптеров » (Рисунок 40).

В открывшейся форме (Рисунок 41) отображается список выбранных пользователей и доступен выбор действия с адаптерами.

В поле «Выберите действие» выберите значение «Удалить адаптеры». Для выбора адаптеров нажмите « Добавить » над отобразившейся таблицей, затем выберите адаптеры в открывшейся форме (аналогично выбору при назначении адаптеров на пользователя – Рисунок 34) и нажмите кнопку « Добавить выбранные (2) ».

<u>Для просмотра сведений об адаптере</u> (Рисунок 36) нажмите « » в его строке.

<u>Для удаления выбранного адаптера</u> нажмите « » в его строке и выберите действие «Удалить» в открывшемся меню.

По завершении нажмите кнопку « <sup>Сохранить</sup> » в форме настройки адаптеров (аналогично – Рисунок 48) – запустится процесс удаления адаптеров у выбранных пользователей.

## 2.1.3.9 Удаление адаптеров для списка пользователей

Для удаления адаптеров для списка пользователей нажмите кнопку « Ещё » над

таблицей подраздела и в открывшемся окне нажмите « Настроить адаптеры для списка пользователей » (Рисунок 43).

В открывшейся форме настройки адаптеров (Рисунок 49) в одноименном поле выберите действие «Удалить адаптеры», затем введите логины пользователей в поле «Введите список пользователей». Обратите внимание логины вводятся в столбик, без разделения знаками препинания.

Для выбора адаптеров для удаления нажмите « Добавить » над таблицей, затем в открывшейся форме (аналогично выбору при назначении адаптеров на пользователя – Рисунок 34) выберите адаптеры и нажмите кнопку « Добавить выбранные (2) ».

<u>Для просмотра сведений об адаптере</u> (Рисунок 36) нажмите « » в его строке.

Для удаления выбранного адаптера нажмите « в его строке и выберите действие «Удалить» в открывшемся меню.

По завершении нажмите кнопку « сохранить » в форме настройки адаптеров (Рисунок 49) – запустится процесс удаления адаптеров для списка пользователей.

| Добавления адаптеров        |                                         |              |   |                |                |          |
|-----------------------------|-----------------------------------------|--------------|---|----------------|----------------|----------|
| Выберите действие *         |                                         |              |   |                |                |          |
| Удалить адаптеры            |                                         |              |   |                |                | × ×      |
| Введите список пользова     | гелей *                                 |              |   |                |                |          |
| login1<br>login2<br>login3  |                                         |              |   |                |                |          |
| Введите логины пользователе | й в столбик без запятых и других знаков |              |   |                |                |          |
| Выберите адаптеры *         |                                         | 🗄 Добавить 🤇 |   |                | ск             |          |
| Мнемоника адаптера          | Наименование адаптера                   | Поставщик    | Ŧ | Версия<br>СМЭВ | Тип<br>адапт 🔻 | 96 E     |
| Данных не найдено           |                                         |              |   |                |                |          |
|                             |                                         |              |   |                |                |          |
|                             |                                         |              |   |                |                |          |
|                             |                                         |              |   |                |                | Bcero: 0 |
| \rm Все указанные адаптер   | ы будут удалены у выбранных пользоват   | елей.        |   |                |                |          |
| Сохранить                   |                                         |              |   |                |                |          |

Рисунок 49 – Удаление адаптеров для списка пользователей

#### 2.1.3.10 Настройка маршрутизации адаптеров и рассылки уведомлений

Значение ОКТМО позволяет производить маршрутизацию назначенных адаптеров. Например, если у пользователя добавлено Р-сведение «Выписка из домовой книги» и назначен ОКТМО *«х»*, то запрос от ФОИВ по этому сведению с ОКТМО *«у»* пользователь не увидит. Таким образом, пользователю будут показываться только запросы с совпадением по обоим параметрам (и по адаптеру, и по ОКТМО). Это позволяет точно настроить маршрутизацию как внутри региона, так и внутри отдельно взятого ведомства.

Укажите значение ОКТМО в одноименном поле в форме редактирования пользователя (Рисунок 32), обратите внимание, возможен ввод 8- или 11-значного кода. Если необходимо ввести несколько значений ОКТМО, нажмите кнопку « Добавить еще поле и заполните отобразившееся поле (Рисунок 50).

| октмо               |   |
|---------------------|---|
|                     |   |
|                     | × |
| 🕂 Добавить еще поле |   |

Рисунок 50 - Дополнительное поле «ОКТМО»

Если введены повторяющиеся значения ОКТМО, то при сохранении формы редактирования система выдаст соответствующее уведомление с указанием дублирующихся кодов, сохранение не выполнится, а форма останется открытой для корректировки повторяющихся значений.

Если оставить поле «ОКТМО» пустым, то пользователь будет видеть все входящие запросы по доступным ему видам сведений.

<u>Для отказа от рассылки уведомлений о запросах</u> отметьте одноименный чекбокс в форме редактирования пользователя (Рисунок 32).

#### 2.2 Привязка реестра решений такси к услуге

Привязка реестра решений такси к услуге выполняется в подразделе «Редактор услуг» (Рисунок 51). Для перехода к нему выберите в меню пункт «Управление услугами» и в его панели навигации нажмите на вкладку «Редактор услуг».

| Управление услугами | · • | Редактор услуг 🖄 Проверки 🛙 | Ľ   |                         |                          |                   |                                |                            |    | ☆          |
|---------------------|-----|-----------------------------|-----|-------------------------|--------------------------|-------------------|--------------------------------|----------------------------|----|------------|
| Услуги              |     |                             |     |                         | +0                       | создать услугу    | ۷ ۲                            | Q Поиск                    |    | <b>⊳</b> ₹ |
| Тип услуги          | T   | Наименование услуги         | ↑ ▼ | Формат<br>результата    | Срок<br>предост <b>Т</b> | Концентр<br>услуг | МВ-запросы на<br>получение ЦАР | ID цифрового<br>регламента | Ŷ۵ | :          |
| Региональна:        | a   |                             |     | Документ с ЭЦП<br>(файл | 7                        | Да                | ~                              |                            | C  | :          |
| Муниципальн         | ая  | Transmission and the second |     | Документ с ЭЦП<br>(файл | 1                        | Нет               |                                |                            | C  | ÷          |

Рисунок 51 – Подраздел «Редактор услуг»

Действие доступно как при создании услуги, так и при редактировании уже существующей (подробнее действия по работе с услугами описаны в руководстве пользователя ПО «Digit BИС: Услуги: Конструктор услуг»).

<u>Для привязки реестра решений такси</u> нажмите кнопку «<sup>Ш</sup>» в строке услуги и в открывшейся форме редактирования на вкладке «Основная информация» отметьте чекбокс «Данные заносятся в отраслевой реестр» и в отобразившемся поле «Отраслевой реестр» выберите значение «Реестр решений такси» (Рисунок 52), затем нажмите кнопку «<sup>Сохранить</sup>».

| Редактирование услуги 😰                                                                                                    | × |
|----------------------------------------------------------------------------------------------------|---|
| Описание процесса предоставления                                                                                                    |   |
|                                                                                                    |   |
| Формат результата оказания услуги *                                                                                                    |   |
| Документ с ЭЦП (файл обязате 🗙 🗸                                                                                                    |   |
| Peecto                                                                                                    |   |
| Объекты формы услуги и реестра                                                                                                    |   |
| - Выберите значение -                                                                                                    |   |
| Выбранные объекты определяют набор полей основных сведений на формах Личного приема и РПГУ. Данные объекты необходимы для работы с реестром,<br>автоматическими межведомственными запросами и проверками |   |
| Требуется внесение результата оказания услуги в реестр результатов                                                                                                    |   |
| 🗹 Данные заносятся в отраслевой реестр                                                                                                    |   |
| Отраслевой реестр *                                                                                                    |   |
| Реестр решений такси Х 💙                                                                                                    |   |
| Сохранить С Редактировать форму услуги                                                                                                    |   |

Рисунок 52 – Форма редактирования услуги

Обратите внимание, если используется несколько процедур (в реестр требуется вносить записи по нескольким услугам, например, выдача и переоформление разрешений), то необходимо привязать реестр решений такси к каждой отдельной процедуре (услуге).

## 2.3 Администрирование

#### 2.3.1 Шаблоны автонумерации заявлений

Подраздел (Рисунок 53) предназначен для создания, редактирования и удаления шаблонов автоматического заполнения номеров заявлений.

| Администрирование               | ~   | Шаблоны автонумераци | и заяв | лений 🖄 | Уг | равление нов     | остя | ми 🖄 Уп  | равление инстру  | кция | ми 🖄 Ещё 🗸 |    | ☆          |
|---------------------------------|-----|----------------------|--------|---------|----|------------------|------|----------|------------------|------|------------|----|------------|
| Шаблоны автонумерации заявлений |     |                      |        |         |    |                  | + ,  | Добавить |                  | Q    | Поиск      |    | ) <b>T</b> |
| Структурное<br>подразделение    | ↑ ▼ | Услуга               | T      | Год     | T  | Начальн<br>номер | T    | Префикс  | Текущий<br>номер | T    | Суффикс 🔻  | ę٩ | •          |
|                                 |     | 10110 A. 10111       |        |         |    | 1                |      |          | 27               |      |            | Ø  | :          |
|                                 |     | Charters             |        |         |    | 1                |      | ID-      | 44               |      |            | C  | :          |
|                                 |     | alera antesa         |        |         |    | 1                |      |          | 20               |      |            | C  | •          |

#### Рисунок 53 – Подраздел «Шаблоны автонумерации заявлений»

Для перехода к подразделу перейдите в раздел «Администрирование» и в его панели навигации нажмите на вкладку «Шаблоны автонумерации заявлений».

<u>Для создания шаблона</u> нажмите кнопку « + добавить » и заполните открывшуюся форму (Рисунок 54).

| Начальный номер *                                        | Текущий номер * 🤇    | Ð                                                           | Год *                                              |                                    |
|----------------------------------------------------------|----------------------|-------------------------------------------------------------|----------------------------------------------------|------------------------------------|
| 1                                                        | 1                    | 8                                                           |                                                    | × ~                                |
| Структурное подразделение                                |                      | Префикс 🛈                                                   |                                                    |                                    |
| - Выберите значение -                                    | ~                    |                                                             |                                                    |                                    |
| Оставьте пустым, если требуется сквозная а<br>ведомствам | втонумерация по всем | Суффикс 🛈                                                   |                                                    |                                    |
| Услуга *                                                 |                      |                                                             |                                                    |                                    |
| - Выберите значение -                                    | ~                    | Количество разряд                                           | цов номера                                         |                                    |
|                                                          |                      |                                                             |                                                    |                                    |
|                                                          |                      | При количестве разря,<br>"000123". Если количес<br>меняется | дов "6" номер "123" буд(<br>ство разрядов не указа | ет представлен как<br>но, номер не |
| Сохранить                                                |                      |                                                             |                                                    |                                    |

Рисунок 54 – Форма создания шаблона автонумерации заявления

Поля «Префикс» и «Суффикс» не являются обязательными для заполнения, но применяются в тех случаях, когда в нумерации необходимо отметить реквизиты конкретной организации или услуги. При заполнении данных полей шаблон будет выглядеть следующим образом: {*префикс*} номер{*суффикс*}. Например, MH-03-54082, где MH – название организации; 03 – текущий номер заявления; 54082 – номер услуги.

При указании количества разрядов в одноименном поле номер заявления будет содержать указанное количество разрядов, например, если в поле указано значение «6», то номер заявления «123» будет отображаться как «000123».

По завершении заполнения формы нажмите кнопку «Сохранить», шаблон отобразится в таблице подраздела.

Шаблон автонумерации для определенной услуги будет применяться, если в форме подачи заявления отмечен чекбокс «Применить автонумерацию» (Рисунок 55).

| lанные заявления            | Данные заявителя      | Основные сведения и документы |          |
|-----------------------------|-----------------------|-------------------------------|----------|
| — Данные заявл<br>Применить | ения<br>автонумерацию |                               |          |
| Способ подачи               | *                     |                               |          |
| Личный прием                | 1                     |                               | ~        |
| Дата и время п              | одачи *               |                               |          |
|                             |                       |                               | <b>H</b> |

Рисунок 55 – Применение автонумерации при создании заявления

<u>Для редактирования шаблона автонумерации</u> нажмите на кнопку «<sup>Ш</sup>», внесите изменения в открывшейся форме редактирования, аналогичной форме создания шаблона (Рисунок 54), и нажмите «<sup>Сохранить</sup>».

<u>Для удаления шаблона</u> нажмите на кнопку « в его строке, выберите действие «Удалить» и подтвердите его, нажав «Да» в открывшемся окне.

#### 2.3.2 Управление новостями

Для перехода к управлению новостями перейдите в раздел «Администрирование» и выберите подраздел «Управление новостями» (Рисунок 56). В подразделе доступны функции просмотра, создания, редактирования и удаления новостей.

| Администрирование 🗸 | l   | Шаблоны автонумерации заявлений 🛙 🗹 | Упра | авление новостями 😢             | Управление инструкциями 🕑            | Управлен | ие разделом Вопрос-ответ | C |    | Ещё 🛩            |
|---------------------|-----|-------------------------------------|------|---------------------------------|--------------------------------------|----------|--------------------------|---|----|------------------|
| Новости             |     |                                     |      |                                 | + Доб                                | авить    | C Q Поиск                |   |    | ) 7 <sup>0</sup> |
| Дата и время        | ↓ ▼ | Заголовок                           | T    | Аннотация                       |                                      | T        | Прикрепленные файлы      | T | Ŷ۵ | •                |
| 1.0.02              |     | Поздравляем!                        |      | Поздравляем<br>"Лидеры России"! | с победой в ко                       | нкурсе   |                          |   | Ø  | :                |
|                     |     | Обновление системы                  |      | года с<br>системы.              | 10:00 до 12:00 будет проводится обно | вление   |                          |   | Ø  | :                |
|                     |     | Тест                                |      |                                 |                                      |          |                          |   | Ċ  | :                |
| -                   |     | Важная информация!                  |      | Изменение формы за              | аявления с                           |          |                          |   | Ø  | :                |

Рисунок 56 – Подраздел «Управление новостями»

Для добавления новости нажмите кнопку « + Добавить » над таблицей подраздела,

| заполните открывшуюся | форму (Рисунок 57) и нажмите « | Сохранить | ». |
|-----------------------|--------------------------------|-----------|----|
|-----------------------|--------------------------------|-----------|----|

| Заголовок *           |                            |                              |       |                                       |      |
|-----------------------|----------------------------|------------------------------|-------|---------------------------------------|------|
| Дата и время *        |                            |                              |       |                                       |      |
| 10.0007.04            |                            |                              |       |                                       | Ë    |
| Аннотация *           |                            |                              |       |                                       |      |
|                       |                            |                              |       |                                       |      |
|                       |                            |                              |       |                                       | 11   |
| Содержание            |                            |                              |       |                                       |      |
| Параграф 🗸 🗛          | ~ AI ~ <u>A</u> ~ <b>I</b> | <b>A</b> ~ <b>B</b> <i>I</i> | └ 운 ≡ | $\sim$ $\frac{1}{2}$ $\sim$ := $\sim$ | :    |
|                       |                            |                              |       |                                       |      |
|                       |                            |                              |       |                                       |      |
|                       |                            |                              |       |                                       |      |
|                       |                            |                              |       |                                       |      |
|                       |                            |                              |       |                                       |      |
| Прикрепить файлы      |                            |                              |       |                                       |      |
| - Выберите значение - |                            |                              |       |                                       | ~    |
|                       |                            |                              |       |                                       |      |
| Сохранить             |                            |                              |       |                                       | <br> |

Рисунок 57 – Форма добавления новости

По завершении обработки созданная новость отобразится в таблице подраздела.

<u>Для редактирования новости</u> нажмите на «<sup>С</sup>» в ее строке и внесите изменения в форме редактирования новости, аналогичной созданию новой. Затем нажмите «<sup>Сохранить</sup>».

<u>Для удаления новости</u> нажмите кнопку «»» в ее строке, выберите действие «Удалить» и подтвердите его, нажав «Да» в открывшемся окне.

Новости отображаются в разделе «Новости» (Рисунок 58) и на главной странице системы (Рисунок 59) в блоке «Новости».

|   | Главная Новости Инструкции Видеоинструкции Вопросы и ответы | <u>ن</u> م                                               |
|---|-------------------------------------------------------------|----------------------------------------------------------|
| ≡ | Новости                                                     | Q Поиск                                                  |
| Ē | 10.53<br>Поздравляем!                                       | 10.29<br>Обновление системы                              |
| Ē | Поздравляем с победой в конкурсе<br>"Лидеры России"!        | с 10:00 до 12:00 будет проводится обновление<br>системы. |
| ۶ | Подробнее                                                   | Подробнее                                                |
|   |                                                             |                                                          |
|   | 15:16                                                       | 12:33                                                    |
|   | Тест                                                        | Важная информация!                                       |
|   | Тест                                                        | Изменение формы заявления                                |
|   | Подробнее                                                   | Подробнее                                                |

#### Рисунок 58 – Раздел «Новости»

|                      | 10:53                                                                                                    | 10:29                          | maryra ma                                                              | 5:16                                                                                                    | 12:33                                                                                                    | 12:00             |
|----------------------|----------------------------------------------------------------------------------------------------|--------------------------------|------------------------------------------------------------------------|----------------------------------------------------------------------------------------------------|----------------------------------------------------------------------------------------------------|-------------------|
|                      | Іоздравляем!                                                                                                    | Обновление<br>системы          | Тест                                                                   | Важн<br>инфо                                                                                                    | ая<br>рмация!                                                                                                    | С Днем Рождения   |
|                      | іоздравляем<br>с                                                                                                    | года с<br>10:00 ло 12:00 булет | Тест                                                                   | Измен                                                                                                    | ение формы<br>ения с                                                                                                    | Поздравляем       |
| пс<br>"Г             | обедой в конкурсе<br>Лидеры России"!                                                                                                    | проводится обновление системы. |                                                                        |                                                                                                    |                                                                                                    | Юбилеем!          |
|                      | Подробнее                                                                                                    | Подробнее                      | Подробнее                                                              | По,                                                                                                    | дробнее                                                                                                    | Подробнее         |
| Ma <sup>-</sup><br>n | териалы<br>опулярные инструкции<br>Тестовая инструкция<br>Второй тестовый файл<br>Файл для скачивания в                                                            | разделе Инструкция             | 112 K6 ↓<br>14 K6 ↓<br>73 K6 ↓                                         | Популярные видеоино<br>Урок 1<br>Мат аматы эская<br>спал рака                                                                      | трукции                                                                                                    | Региси            |
| Ma <sup>-</sup>      | териалы  опулярные инструкции  Тестовая инструкция Второй тестовый файл Файл для скачивания в Тестовая инструкция Все инструкции                                   | разделе Инструкция             | 112 K6 <b>と</b><br>14 K6 <b>と</b><br>73 K6 <b>と</b><br>395 K6 <b>と</b> | Популярные видеоино<br>Урок 1<br>Мат эская<br>ста эская<br>Базовые понятия.<br>Тестовая видеоинстр                                 | трукции                                                                                                    | Регистрация на ЕП |
| Ma <sup>-</sup>      | териалы<br>опулярные инструкции<br>Тестовая инструкция<br>Второй тестовый файл<br>Файл для скачивания в<br>Тестовая инструкция<br>Все инструкции                   | разделе Инструкция             | 112 K6<br>14 K6<br>73 K6<br>395 K6<br>↓                                | Популярные видеоино<br>Урок 1<br>Мат эская<br>спо эская<br>Базовые понятия.<br>Тестовая видеоинстр<br>укция<br>Все видеоинструкц   | трукции<br>Insurg<br>Insurg<br>Fect доступа по ссы<br>лке                                                                                                    | Регистрация на ЕП |
| Ma <sup>°</sup>      | териалы<br>опулярные инструкции<br>Тестовая инструкция<br>Второй тестовый файл<br>Файл для скачивания в<br>Тестовая инструкция<br>Все инструкции<br>Тросы и ответы | разделе Инструкция             | 112 K6<br>                                                             | Популярные видеоинс<br>Урок 1<br>Мат эская<br>спорт эская<br>базовые понятия.<br>Тестовая видеоинстр<br>укция<br>Все видеоинструкц | трукции<br>Insurg<br>Insurg<br>I | Регистрация на ЕП |

#### Рисунок 59 – Главная страница системы

#### 2.3.3 Управление инструкциями

Для перехода к управлению инструкциями перейдите в раздел «Администрирование» и выберите подраздел «Управление инструкциями» (Рисунок 60). В подразделе доступны функции создания, просмотра, редактирования и удаления текстовых и видеоинструкций.

| Администрирование 🗸                         | Шаблоны автонумерации                    | заявлений 🖄 Управлен   | ие новост    | ями 🕑            | Управление инструкциями 🛛        | Управление раздело              | м Вопрос-ответ 🛛                   |              | Ещё 🗸 |
|---------------------------------------------|------------------------------------------|------------------------|--------------|------------------|----------------------------------|---------------------------------|------------------------------------|--------------|-------|
| Руководства польз                           | вователей<br>+ Добавить                  | С Поиск                | ) <b>7</b> 0 | Видеоруководства | обавить 🕁 😂                      | Q Поиск                         |                                    | ) <b>7</b> 0 |       |
| Наименование<br>руководства                 | Дата и время<br>опубликования ↓ <b>Т</b> | Файл с инструкцией 🛛 🔻 | የቆ           | •                | Наименование<br>видеоруководства | Дата и время<br>опубликован ↓ ▼ | Ссылка<br>видеоруководства         | ٩J           | :     |
| Второй тестовый файл                        |                                          | $\checkmark$           | Ø            | :                | Tect Vimeo                       |                                 |                                    | C            | :     |
| Файл для скачивания в<br>разделе Инструкция |                                          | $\checkmark$           | C            | :                | Тест доступа по ссылке           | -                               | https://www.youtube.c<br>om/watch? | Ċ            | :     |
| Тестовая инструкция                         |                                          | <u>ب</u>               | Ø            | :                | Регистрация на ЕПГУ              |                                 | https://www.youtube.c              | C            | :     |
| Тестовая инструкция                         |                                          | $\mathbf{\mathbf{x}}$  | Ø            | :                |                                  |                                 |                                    |              |       |
| Руководство пользователя                    |                                          |                        | 仑            | :                | Тест                             |                                 | nttps://www.youtube.c<br>om/watch? | Ċ            | :     |
| Тест                                        |                                          | Ł                      | Ø            | :                |                                  |                                 |                                    |              |       |

Рисунок 60 – Подраздел «Управление инструкциями»

<u>Для добавления текстового руководства</u> нажмите кнопку « + добавить » в блоке «Руководства пользователей», заполните открывшуюся форму (Рисунок 61) – укажите наименование, приложите файл, при необходимости выберите родительскую категорию (тематический раздел) и нажмите кнопку « <sup>Сохранить</sup> ».

| Наименование руководства пользователя *           |
|---------------------------------------------------|
|                                                   |
|                                                   |
|                                                   |
| Дата и время опубликования руководства *          |
|                                                   |
| Родительская категория                            |
| - Выберите значение - 🗸 🗸                         |
| Файл *                                            |
| 💮 переместите файлы сюда или <u>выберите с ПК</u> |
|                                                   |
| Сохранить                                         |

Рисунок 61 – Форма добавления текстового руководства

Этот же функционал доступен в разделе «Инструкции» (Рисунок 63) главной страницы

системы по нажатию на кнопку « + Добавить файл ».

|       | Для   | создания  | родительской   | категории   | при     | создании  | руководства | нажмите   | на  |
|-------|-------|-----------|----------------|-------------|---------|-----------|-------------|-----------|-----|
| однои | менно | ое поле и | в раскрывшемс  | я списке на | ажми    | ге кнопку | «🕂 Добавить | ». Заполн | ите |
| раскр | ывшун | юся форму | (Рисунок 62) и | нажмите «   | Сохрани | ₩.        |             |           |     |

| Родительская категория |   |
|------------------------|---|
| - Выберите значение -  | ~ |
| Название *             |   |
| Сохранить              |   |

Рисунок 62 – Форма создания категории

<u>Для создания родительской категории в разделе «Инструкции»</u> (Рисунок 63) нажмите кнопку « + <u>Добавить категорию</u>», заполните поля открывшейся формы (Рисунок 62) и нажмите кнопку « Сохранить ». В левой части рабочего поля отобразится карточка новой категории.

<u>Для редактирования руководства</u> нажмите на кнопку «<sup>1</sup>/<sup>2</sup>/<sub>2</sub>» в его строке и в форме изменения, аналогичной форме добавления (Рисунок 61), внесите необходимые изменения и нажмите «<sup>Сохранить</sup>».

Этот же функционал доступен на главной странице системы в разделе «Инструкции» по нажатию на « »» в строке руководства (Рисунок 63).

|   | Главная Новости Инстру | кции Видеоин | струкции Вопросы и ответы                                                                  |                 |                 | 5                                                                                                    | ☆ |
|---|------------------------|--------------|--------------------------------------------------------------------------------------------|-----------------|-----------------|----------------------------------------------------------------------------------------------------|---|
| ≡ | Инструкции             |              |                                                                                            | Q Поиск         |                 |                                                                                                    |   |
| Ē | + Добавить категорию   |              | (+Добавить файл)                                                                           |                 |                 |                                                                                                    |   |
| E | первая категория       | ø 🛍          | Тестовая инструкция                                                                        | 112 KG          | <u>ه</u> ک<br>ب | <ul> <li>1</li> <li>1</li></ul> |   |
|   | Тестовая категория     | e 🗊          | <ul> <li>Второй нестовый файл</li> <li>Файл для скачивания в разделе Инструкция</li> </ul> | 73 KG           |                 | <ul> <li>iiii</li> <li>iiii</li> </ul>                                                                                                    |   |
| × |                        |              | Тестовая инструкция     Тестовая инструкция     Тестовая инструкция                        | 395 Кб<br>NaN б | ہ ٹ<br>ہ ٹ      | ▶ 前<br>▶ 前                                                                                                    |   |
|   |                        |              | Руководство пользователя                                                                   | NaN б           | ھ 坐             | è 🛍                                                                                                    |   |
|   |                        |              | Гест                                                                                       | NaN 6           | ھ ٽ             | ▶ Ш                                                                                                    |   |

Рисунок 63 – Раздел «Инструкции». Отображение для администратора

<u>Для удаления руководства</u> нажмите на кнопку « » в его строке, выберите действие «Удалить» и подтвердите его.

Этот же функционал доступен на главной странице системы в разделе «Инструкции» (Рисунок 63) по нажатию на кнопку «<sup>1</sup>/<sup>1</sup>/<sub>1</sub>» в строке руководства.

Все созданные текстовые инструкции отображаются на главной странице системы (Рисунок 59) в блоке «Материалы» и в разделе «Инструкции» (Рисунок 64).

| Главная Новости Инструкции | Видеоинструкции | Вопросы и ответы                                                 |                    |        |
|----------------------------|-----------------|------------------------------------------------------------------|--------------------|--------|
| Инструкции                 |                 |                                                                  | Q Поиск            |        |
| первая категория           |                 | Тестовая инструкция                                              | 112 Кб             | 坐      |
| Тестовая категория         |                 | Второй тестовый файл<br>Файл для скачивания в разделе Инструкция | 12548 K6<br>173 K6 | 坐<br>坐 |
|                            |                 | Тестовая инструкция<br>Тестовая инструкция                       | 57 Kó<br>57 Kó     | ±<br>± |
|                            |                 | Руководство пользователя                                         | NaN ɗ<br>120 Kố    | ±<br>± |
|                            |                 |                                                                  |                    |        |

Рисунок 64 – Раздел «Инструкции». Отображение для пользователя

<u>Для просмотра инструкций, относящихся к одной категории</u>, нажмите на карточку категории в левой части рабочего поля подраздела «Инструкции». В правой части рабочего поля отобразятся только те руководства, которые относятся к этой категории (Рисунок 65). Если в категории нет материалов, отобразится уведомление «В данный момент инструкций нет». Для возврата к отображению всех инструкций снова нажмите на карточку категории.

| Главная   | Новости      | Инструкции | Видеоинструк | ции   | Вопросы и ответы    |                   |    |   |   |
|-----------|--------------|------------|--------------|-------|---------------------|-------------------|----|---|---|
| Инструк   | ции          |            |              |       |                     | Поиск             |    |   |   |
| + Добави  | ть категорик | $\sim$     | (            | + Доб | авить файл          |                   |    |   |   |
| первая ка | атегория     |            |              |       | Гестовая инструкция | 112 Кб<br>2548 Кб | ⊎. |   | ش |
| Тестовая  | категория    |            | <b>/</b> 1   |       |                     |                   |    | 6 |   |

Рисунок 65 – Просмотр инструкций, относящихся к определенной категории

Функционал, описанный далее, доступен из подраздела «Управление инструкциями», если в его описании не указано иное.

<u>Для добавления видеоруководства</u> нажмите на кнопку «<sup>+ добавить</sup>» в блоке «Видеоруководства», заполните открывшуюся форму (Рисунок 66) и нажмите «<sup>Сохранить</sup>».

| Наименование видеоруководства *                           |
|-----------------------------------------------------------|
|                                                           |
|                                                           |
|                                                           |
| Дата и время опубликования видеоруководства *             |
|                                                           |
| Ссылка на видеоруководство *                              |
|                                                           |
| введите ссылку в формате https://www.youtube.com/watch?v= |
| Сохранить                                                 |

Рисунок 66 – Форма добавления видеоруководства 46 Обратите внимание, ссылка на видеоруководство вводится в формате https://www.youtube.com/watch?v=.

Функционал добавления видеоруководства также доступен на главной странице системы в разделе «Видеоинструкции» (Рисунок 67) по нажатию на кнопку « + Добавить видео »

<u>Для редактирования видеоруководства</u> нажмите на кнопку «<sup>1</sup>/<sub>2</sub>» в его строке, в открывшейся форме (аналогичной форме добавления – Рисунок 66) внесите изменения и нажмите «<sup>Сохранить</sup>».

| Главная        | Новости                               | Инструкции                                | Видеоинструкции | Вопросы и ответы |
|----------------|---------------------------------------|-------------------------------------------|-----------------|------------------|
| Видеои         | н <mark>струкц</mark> і               | ии                                        |                 |                  |
| + Добав        | ить видео                             | )                                         |                 |                  |
| у<br>Ма<br>Баз | ′рок 12. №<br>тс<br>ст ►<br>зовые пон | <b>lатемат</b><br>ческая<br>чка<br>чятия. |                 | gency 0          |
| Тестовая в     | идеоинстру                            | кция 🖋 🖻                                  | Тест доступа по | ссылке 🖋 🛍       |

Рисунок 67 – Раздел «Видеоинструкции». Отображение для администратора

Этот же функционал доступен на главной странице системы в разделе «Видеоинструкции» по нажатию на « Э» возле названия видеоруководства (Рисунок 67).

<u>Для удаления видеоруководства</u>, нажмите на кнопку «\*» в его строке, выберите действие «Удалить» и подтвердите его.

Этот же функционал доступен на главной странице системы в разделе «Видеоинструкции» по нажатию на «ш» возле названия видеоруководства (Рисунок 67).

Добавленные видео отображаются на главной странице системы (Рисунок 59) в блоке «Популярные видеоинструкции» и в разделе «Видеоинструкции» (Рисунок 68).

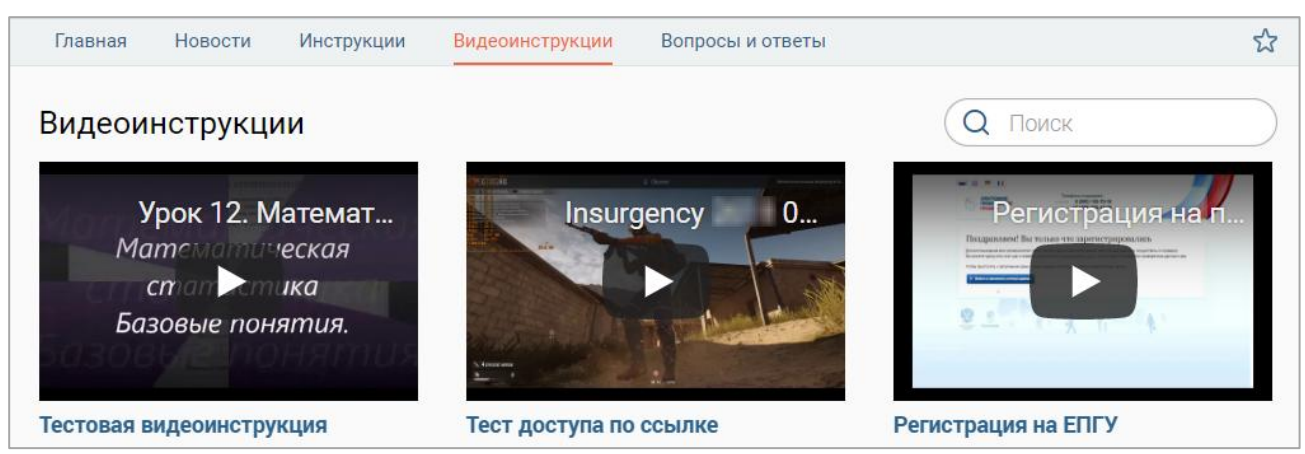

Рисунок 68 – Раздел «Видеоинструкции». Отображение для пользователя

#### 2.3.4 Управление разделом Вопрос-ответ

В подразделе «Управление разделом Вопрос-ответ» (Рисунок 69) доступны функции просмотра, создания, редактирования и удаления часто задаваемых вопросов и ответов на них.

| Администрирование 🗸 Шаблоны автонумерации заявлений 🖄 | Управление новостями 🛙 | Управление инструкциями 🛙 | Управление разделом Вопрос-ответ 🛛 🖄 |    | Ещё 🛩        |
|-------------------------------------------------------|------------------------|---------------------------|--------------------------------------|----|--------------|
| Вопрос-ответ                                          |                        | + Доба                    | вить 🛃 🔗 📿 Поиск                     |    | ) <b>∀</b> ® |
| Bonpoc                                                |                        |                           | ↑ ▼                                  | Ŷ۵ | •            |
| Не отображаются слоты                                 |                        |                           |                                      | C  | :            |
| Что делать, если заявка не появилась в списке?        |                        |                           |                                      | C  | :            |

Рисунок 69 – Подраздел «Управление разделом Вопрос-ответ»

<u>Для добавления часто задаваемого вопроса</u> нажмите на кнопку « Добавить заполните открывшуюся форму (Рисунок 70) и нажмите кнопку « Сохранить ».

<u>Для редактирования вопроса</u> нажмите кнопку «<sup>С</sup>» в его строке, в открывшуюся форму (аналогичную форме добавления – Рисунок 70) внесите необходимые изменения и нажмите кнопку «<sup>Сохранить</sup>».

<u>Для удаления вопроса</u> нажмите на кнопку « » в его строке, выберите действие «Удалить» и подтвердите его.

| Вопрос *  |        |                 |                     |            |          |                  |     |
|-----------|--------|-----------------|---------------------|------------|----------|------------------|-----|
| Ответ     |        |                 |                     |            |          |                  |     |
| Параграф  | ~ A⁼ ~ | AI ~ <u>A</u> ~ | <b>A</b> ~ <b>B</b> | <u>Ι U</u> | S ≡ ~ 12 | = • <b>:</b> = • | ⊑ : |
|           |        |                 |                     |            |          |                  |     |
|           |        |                 |                     |            |          |                  |     |
| СОХРАНИТЬ |        |                 |                     |            |          |                  |     |

Рисунок 70 – Форма добавления часто задаваемого вопроса

Часто задаваемые вопросы и ответы на них отображаются на главной странице системы (Рисунок 59) в блоке «Вопросы и ответы», а также в разделе «Вопросы и ответы» главной страницы системы (Рисунок 71).

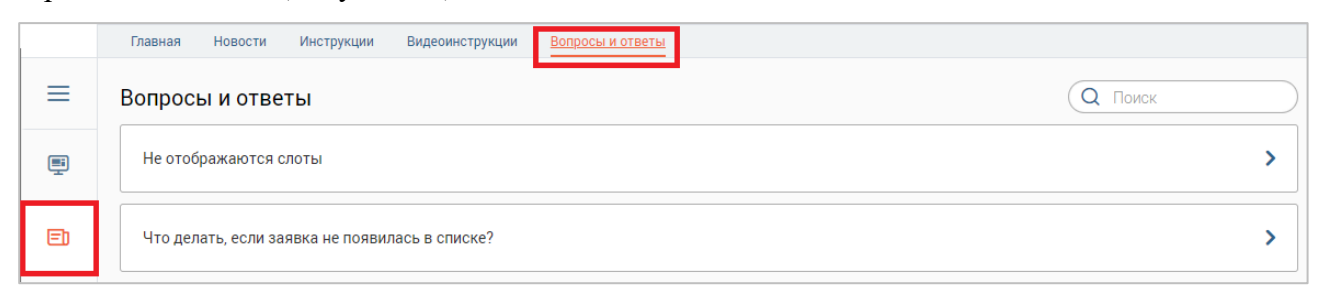

## 2.4 Управление услугами

## 3 УСТРАНЕНИЕ НЕИСПРАВНОСТЕЙ

Если система работает некорректно (возникают ошибки, неверно отображаются страницы), перед обращением в поддержку следует произвести следующие действия:

- убедиться, что работа с системой ведется в веб-браузере Google Chrome или Mozilla Firefox;
- убедиться, что браузер имеет последнюю версию;
- очистить кэш браузера и удалить файлы cookie.

## 3.1 Очистка кэша

## 3.1.1 Google Chrome

Нажмите кнопку меню « » в правом верхнем углу окна браузера и выберите пункт «Настройки» (Рисунок 72).

| ×   +        |                 | —          |               | ×     |
|--------------|-----------------|------------|---------------|-------|
|              |                 | 07         | ☆ 8           | :     |
| Новая вкладк | a               |            | Ctrl          | + T   |
| Новое окно   |                 |            | Ctrl +        | + N   |
| Новое окно в | режиме инкогнит | то С       | trl + Shift + | - N   |
| История      |                 |            |               | I     |
| Загрузки     |                 |            | Ctrl          | + J   |
| Закладки     |                 |            |               | - •   |
| Масштаб      |                 | - 100 %    | +             | CC    |
| Печать       |                 |            | Ctrl          | + P   |
| Трансляция   |                 |            |               | - 1   |
| Найти        |                 |            | Ctrl          | + F 🛛 |
| Дополнитель  | ные инструменты |            |               | - •   |
| Изменить     | Вырезать        | Копировать | Встав         | ить   |
| Настройки    |                 |            |               |       |
| Справка      |                 |            |               | ·     |
| Выход        |                 |            |               |       |

Рисунок 72 – Открытие настроек браузера Google Chrome

Прокрутите страницу настроек вниз до блока «Конфиденциальность и безопасность» (либо нажмите на строку «Конфиденциальность и безопасность» в левой части окна настроек) и нажмите на пункт «Очистить историю» (Рисунок 73).

| ← → C                                                             | settings                                                                                                    |   |
|-------------------------------------------------------------------|----------------------------------------------------------------------------------------------------|---|
| Настройки                                                         | Q Поиск настроек                                                                                                    |   |
| 💄 Я и Google                                                      | Конфиденциальность и безопасность                                                                                                    |   |
| <ul> <li>Автозаполнение</li> <li>Проверка безопасности</li> </ul> | <ul> <li>Очистить историю</li> <li>Удалить файлы cookie и данные сайтов, очистить историю и кеш</li> </ul>                                                                                                    | • |
| Конфиденциальность и<br>безопасность                              | Файлы соокіе и другие данные сайтов<br>Сторонние файлы соокіе заблокированы в режиме инкогнито.                                                                                                    | • |
| <ul> <li>Внешний вид</li> <li>Поисковая система</li> </ul>        | <ul> <li>Безопасность</li> <li>Безопасный просмотр (защита от опасных сайтов) и другие настройки безопасности</li> </ul>                                                                                       | • |
| <ul> <li>Браузер по умолчанию</li> <li>Запуск Chrome</li> </ul>   | Настройки сайтов<br>Определяет, какую информацию могут использовать и показывать сайты (например, есть<br>ли у них доступ к местоположению и камере, а также разрешение на показ всплывающих<br>окон и т. д.). | • |
| Дополнительные 👻                                                  | Privacy Sandbox           Функции включены                                                                                                    | Ø |

Рисунок 73 – Блок настроек «Конфиденциальность и безопасность»

В открывшемся окне в выпадающем списке «Временной диапазон» выберите «Всё время», снимите отметку с чекбокса «История просмотров», убедитесь, что отмечены чекбоксы «Файлы cookie и другие данные сайтов» и «Изображения и другие файлы, сохраненные в кэше», и нажмите на кнопку «Удалить данные» (Рисунок 74). Перезапустите браузер и попробуйте снова выполнить действие, при котором возникала ошибка.

| Врем | иенной диапазон                                      | Все время                                                       | Ŧ                                            |                      |
|------|------------------------------------------------------|-----------------------------------------------------------------|----------------------------------------------|----------------------|
|      | История просмо<br>Удаление истори                    | тров<br>ии и вариантов авто:                                    | заполнения в                                 | адресной строке      |
|      | Файлы cookie и д<br>Вы автоматическ<br>сайтов.       | цругие данные сайто<br>ки выйдете из учетн                      | ов<br>ых записей н                           | а большинстве        |
| ~    | Изображения и µ<br>Освободится 319<br>страницы могут | цругие файлы, сохра<br>) МБ пространства.<br>загружаться дольши | ненные в кец<br>После этого н<br>е обычного. | ие<br>иекоторые веб- |

Рисунок 74 - Окно «Очистить историю»

<u>Также окно «Очистить историю» можно вызвать сочетанием клавиш Shift + Ctrl</u> + Delete.

Подробнее: <u>https://support.google.com/accounts/answer/32050</u>

## 3.1.2 Mozilla Firefox

Нажмите кнопку меню «≡» в правом верхнем углу браузера и перейдите в настройки (Рисунок 75).

| _                                   | ٥               | ×     |
|-------------------------------------|-----------------|-------|
| ~                                   | ${igsidential}$ | Ξ     |
| Синхронизация и сохранени<br>данных | ие вой          | ти    |
| Новая вкладка                       | Ct              | rl+T  |
| Новое окно                          | Ct              | rl+N  |
| Новое приватное окно                | Ctrl+Shi        | ft+P  |
| Закладки                            |                 | >     |
| Журнал                              |                 | >     |
| Загрузки                            | C               | trl+J |
| Пароли                              |                 |       |
| Дополнения и темы                   | Ctrl+Shi        | ft+A  |
| Печать                              | Ct              | rl+P  |
| Сохранить как                       | Ct              | trl+S |
| Найти на странице                   | Ct              | trl+F |
| Масштаб — 1                         | 100% +          | 2     |
| Настройки                           |                 |       |
| Другие инструменты                  |                 | >     |
| Справка                             |                 | >     |
| Выход                               | Ctrl+Shif       | t+Q   |

Рисунок 75 – Открытие настроек браузера Mozilla Firefox

В открывшемся окне нажмите на пункт меню «Приватность и защита» и прокрутите страницу вниз до блока «Куки и данные сайтов» (Рисунок 76).

|                         |                                                                  | Р Найти в настройках             |
|-------------------------|------------------------------------------------------------------|----------------------------------|
| 🔅 Основные              | Куки и данные сайтов                                             |                                  |
| 🟠 Начало                | Ваши сохранённые куки, данные сайтов и кэш сейчас занимают на    | Уд <u>а</u> лить данные          |
| <b>Q</b> Поиск          | диске 97,5 мв. Подроонее                                         | Управление данн <u>ы</u> ми      |
| Приватность и<br>Защита | Удалять куки и данные сайтов при закрытии Firefox                | У <u>п</u> равление разрешениями |
| 🖁 Аккаунт Firefox       | Логины и пароли                                                  |                                  |
|                         | Запра <u>ш</u> ивать сохранение логинов и паролей для веб-сайтов | Искл <u>ю</u> чения              |

Рисунок 76 – Раздел настроек «Приватность и защита», блок «Куки и данные сайтов»

В блоке «Куки и данные сайтов» нажмите кнопку «Удалить данные». В открывшемся окне (Рисунок 77) убедитесь, что отмечены чекбоксы «Куки и данные сайтов» и «Кэшированное веб-содержимое», и нажмите «Удалить».

Перезапустите браузер и попробуйте снова выполнить действие, при котором возникала ошибка.

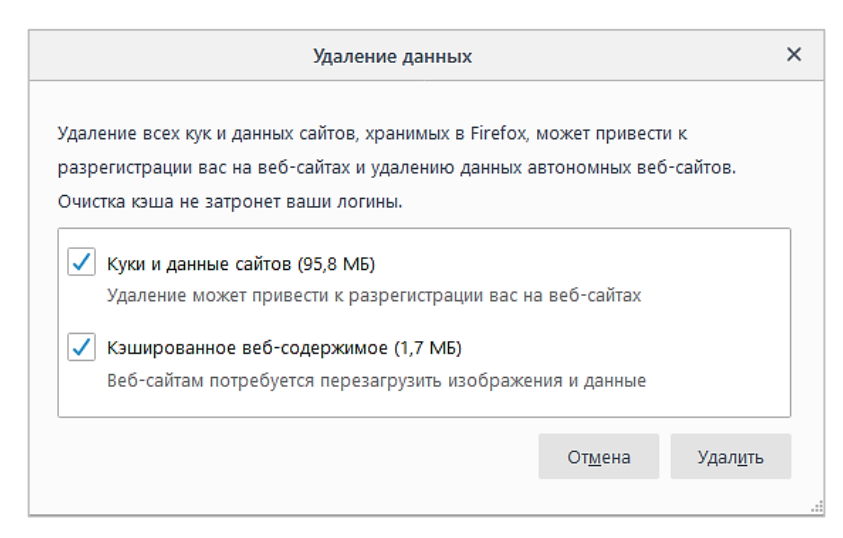

Рисунок 77 - Окно «Удаление данных»

Существует другой способ очистки кэша: Нажмите кнопку меню, выберите пункт «Журнал» и нажмите «Удалить историю». В открывшемся окне в выпадающем списке выберите «Удалить всё», снимите отметки со всех чекбоксов, кроме «Куки» и «Кэш», и нажмите кнопку «ОК».

## Также окно очистки можно вызвать сочетанием клавиш Shift + Ctrl + Delete.

Подробнее: <u>https://support.mozilla.org/ru/kb/kak-ochistit-kesh-firefox</u>

## 3.1.3 Microsoft Edge

Нажмите кнопку меню «••••» в правом верхнем углу окна браузера и выберите пункт «Настройки». На отобразившейся странице в меню слева выберите пункт «Файлы cookie и разрешения сайтов» (Рисунок 78).

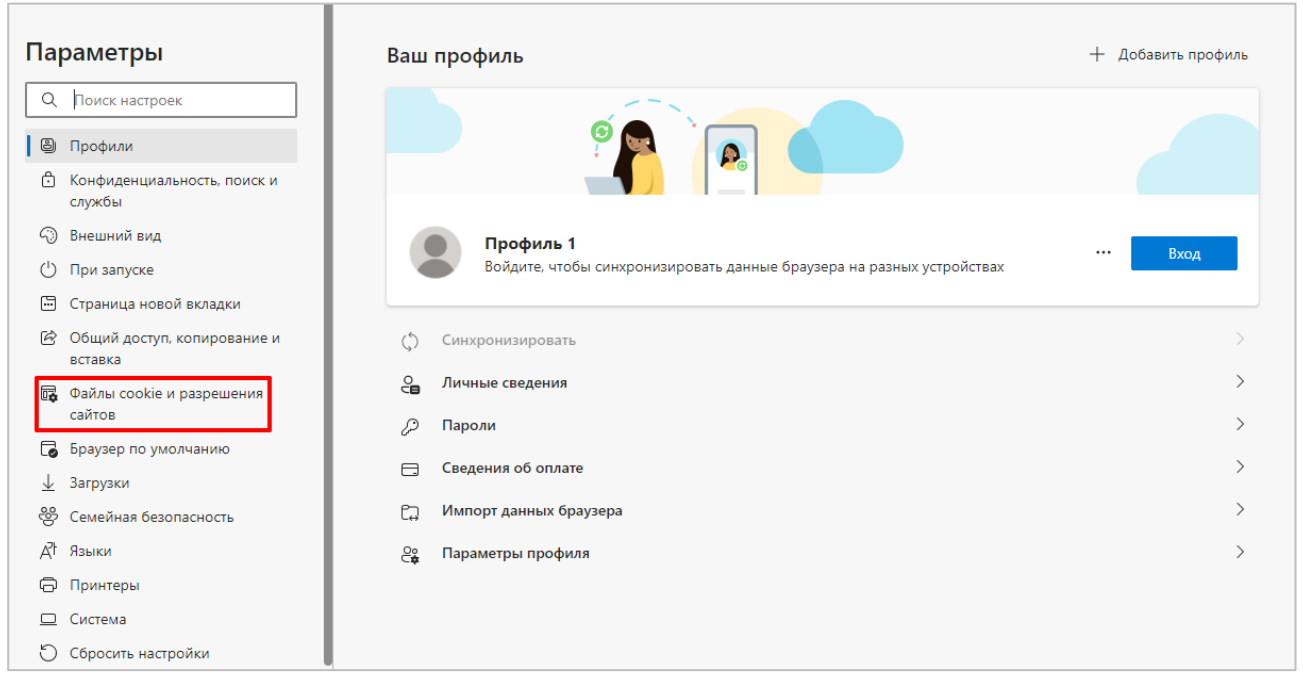

Рисунок 78 – Параметры браузера Microsoft Edge

Нажмите на строку «Управляйте файлами cookie...» (Рисунок 79)

#### Сохраненные файлы cookie и данные

Сохраняйте файлы cookie и данные на устройстве, чтобы упростить непрерывный просмотр с переходом между сайтами и сеансами

Управляйте файлами cookie и данными сайта, а также удаляйте их

#### Рисунок 79 – Открытие настроек файлов cookie

В отобразившемся меню выберите нажмите на пункт «Просмотреть все файлы cookie и

>

Удалить сейчас

».

данные сайта» (Рисунок 80).

| – Сохраненные файлы сос                                                         | kie и данные / Файлы cookie и данные сайта                                                               |   |
|---------------------------------------------------------------------------------|----------------------------------------------------------------------------------------------------|---|
| Разрешить сайтам сохранять и чи                                                 | ттать данные файлов cookie (рекомендуется)                                                               |   |
| Блокировать сторонние файлы с                                                   | ookie                                                                                                    |   |
| Когда этот флажок установлен, сайты не<br>Функции на некоторых сайтах могут раб | : могут использовать файлы cookie, которые отслеживают ваши действия в Интернете.<br>ботать неправильно. |   |
| Предварительно загружать стран                                                  | ицы для ускорения просмотра и поиска                                                                     |   |
| Эта функция использует файлы cookie, ч                                          | нтобы помнить ваши настройки, даже когда вы не посещаете данные страницы                                 |   |
| Просмотреть все файлы cookie и                                                  | данные сайта                                                                                             | > |

Рисунок 80 – Настройки файлов cookie

В открывшемся окне нажмите на кнопку «Удалить все» (Рисунок 81) и подтвердите

действие во всплывающем окне.

| $\leftarrow$ | Файлы cookie и данные сайта / Все фа                                | айлы cookie и | данные са   | айта |            |           |            |
|--------------|---------------------------------------------------------------------|---------------|-------------|------|------------|-----------|------------|
|              | Q Поиск файлов cookie                                               |               |             |      |            |           |            |
|              |                                                                     |               | Удалить все | Уда  | лить сторо | онние фай | йлы cookie |
|              | Файлы cookie и данные, сохраненные для<br>просмотренных вами сайтов | Сортировка:   | Имя         | ~    | Фильтр:    | Bce       | ~          |

Рисунок 81 – Удаление файлов cookie

#### Также окно очистки можно вызвать сочетанием клавиш Shift + Ctrl + Delete.

В открывшемся окне (Рисунок 82) в выпадающем меню «Диапазон времени» выберите пункт «Все время». Снимите отметки со всех чекбоксов, кроме «Файлы cookie и другие данные

сайтов» и «Кэшированные изображения и файлы». Затем нажмите кнопку «

После этого перезапустите браузер и попробуйте снова выполнить действие, при котором возникала ошибка.

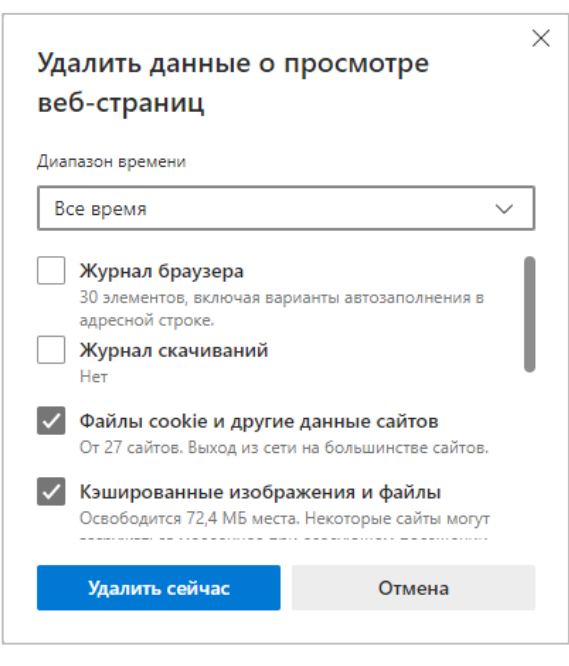

Рисунок 82 – Удалить данные

Подробнее: <u>https://support.microsoft.com/ru-ru/microsoft-edge/удаление-файлов-cookie-</u> в-microsoft-edge-63947406-40ac-c3b8-57b9-2a946a29ae09

## **3.1.4 Internet Explorer**

Нажмите кнопку меню «» в правом верхнем углу окна браузера и выберите пункт «Безопасность» – «Удалить журнал браузера» (Рисунок 83).

|                                                           |                | -                                          | đ     |
|-----------------------------------------------------------|----------------|--------------------------------------------|-------|
| - ≞ ¢                                                     | Поиск          | <del>،</del> م                             | 6     |
|                                                           |                | Печать                                     |       |
|                                                           |                | Файл                                       |       |
|                                                           |                | Масштаб (100%)                             |       |
| Удалить журнал браузера                                   | CTRL+SHIFT+DEL | Безопасность                               |       |
| Гросмотр InPrivate                                        | CTKL+SHIFT+P   | Добавить сайт в список приложений          |       |
| Включить защиту от слежения                               |                | Просмотреть загрузки                       | CTRL+ |
| Отправлять запросы "Do Not Track" ("Не отслеживать")      |                | Настроить надстройки                       |       |
| Фильтрация ActiveX                                        |                | Средства разработчика F12                  |       |
| Отчет о конфиденциальности веб-страницы                   |                | Перейти к закрепленным сайтам              |       |
| Проверить веб-сайт                                        |                | Параметры просмотра в режиме совместимости |       |
| Включить фильто SmartScreen Зациятника Windows            |                | Casiliana fan ann                          |       |
| biolio inte quisterp sindrescreen saughtinika trindottsin |                | L BOWCIES ODAVSEDA                         |       |

Рисунок 83 – Меню Internet Explorer

Установите отметки <u>только</u> в чекбоксах «Временные файлы интернета и веб-сайтов» и «Файлы cookie и данные веб-сайтов» и нажмите «Удалить» (Рисунок 84).

Перезапустите браузер и попробуйте снова выполнить действие, при котором возникала ошибка.

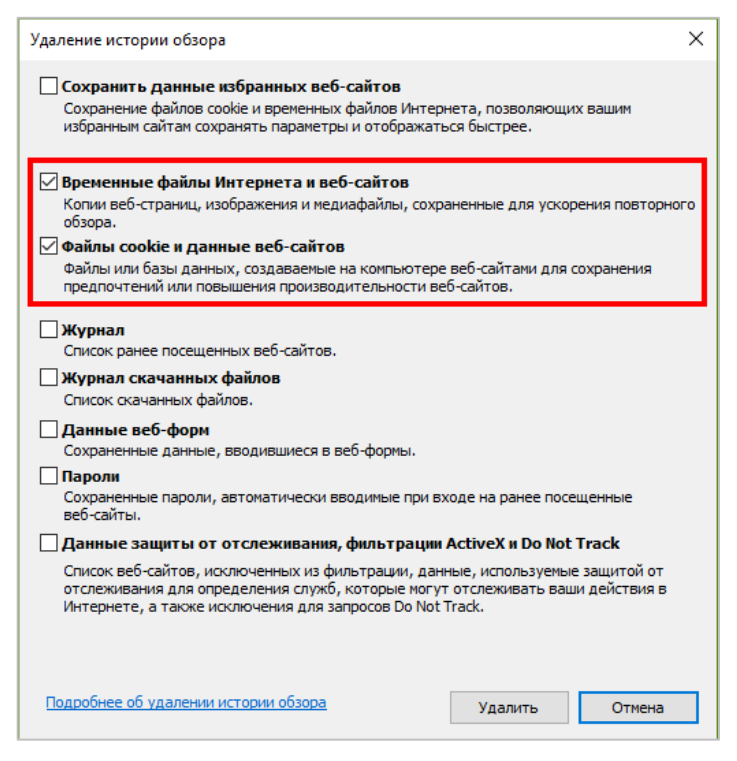

Рисунок 84 - Окно «Удаление истории обзора»

#### Также окно очистки можно вызвать сочетанием клавиш Shift + Ctrl + Delete.

## 3.2 Устранение проблем с ЭЦП

В случае возникновения проблем с ЭЦП рекомендуется обновить приложение «Smart-Agent» и очистить кэш Java.

#### 3.2.1 Обновление Smart-Agent

1.Запустите «Диспетчер задач» (Нажмите правой кнопкой мыши на панель задач и выберите «Диспетчер задач» (Windows 8, 10) / «Запустить диспетчер задач» (Windows 7) / нажмите Ctrl + Alt + Del на клавиатуре (Windows XP)) (Рисунок 85, Рисунок 86).

| 🗸 Показать кнопку Просмотра задач        |
|------------------------------------------|
| Показывать панель "Люди" на панели задач |
| Показать кнопку Windows Ink Workspace    |
| Показать кнопку сенсорной клавиатуры     |
| Расположить окна каскадом                |
| Расположить окна стопкой                 |
| Расположить окна рядом                   |
| Показать рабочий стол                    |
| Диспетчер задач                          |
| 🗸 Закрепить все панели задач             |
| Параметры панели задач                   |
| 🚍 🤮 🥥 ڬ 🌏 🖬                              |

Рисунок 85 – Вызов Диспетчера задач в Windows 10

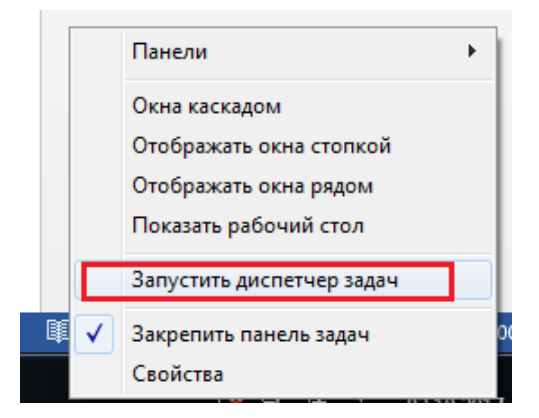

Рисунок 86 – Вызов Диспетчера задач в Windows 7

В Диспетчере задач на вкладке «Процессы», выберите процесс «Java Web Launcher» (процесс jp2launcher.exe в Windows XP и 7) и нажмите «Снять задачу» (Рисунок 87).

| Г<br>№ Диспетчер задач                                                                                           |                                                 |   |          | _        |             |  |  |  |
|----------------------------------------------------------------------------------------------------|-------------------------------------------------|---|----------|----------|-------------|--|--|--|
| Фаил Параметры Вид<br>Процессы Производительность Журнал приложений Автозагрузка Пользователи Подробности Службы |                                                 |   |          |          |             |  |  |  |
|                                                                                                    |                                                 |   | E0/      | 760/     | 00/         |  |  |  |
| Имя                                                                                                    | Состояние                                       |   | 3%<br>ЦП | Память   | 070<br>Диск |  |  |  |
| Host Process for Setting Synchronization                                                                         |                                                 |   | 0%       | 0,4 MB   | 0 M6/c      |  |  |  |
| > 📧 igfxCUIService Module                                                                                        |                                                 |   | 0%       | 0,1 ME   | 0 M6/c      |  |  |  |
| 🧊 iqfxEM Module                                                                                                  |                                                 |   | 0%       | 0,2 ME   | 0 M6/c      |  |  |  |
| iqfxext Module                                                                                                   |                                                 |   | 0%       | 0,1 MB   | 0 MБ/с      |  |  |  |
| > Intel HD Graphics Drivers for Windows(R)                                                                       |                                                 |   | 0%       | 0 MB     | 0 MБ/с      |  |  |  |
| > Intel(R) Wireless Bluetooth(R) iBtSiva Service                                                                 | Intel (R) Wireless Bluetooth(R) iBtSiva Service |   |          |          | 0 M6/c      |  |  |  |
| IntelCoHeciSvc Executable                                                                                        |                                                 |   |          | 0 MB     | 0 MБ/с      |  |  |  |
| 🏇 Java(TM) Web Launcher (32 бита) 🙎                                                                              |                                                 |   | 0%       | 82,4 ME  | 0 M6/c      |  |  |  |
| > T KDService                                                                                                    |                                                 |   | 0%       | 4,1 M6   | 0 MБ/с      |  |  |  |
| 🥖 Lightshot (32 бита)                                                                                            |                                                 |   | 0%       | 1,7 M6   | 0 MБ/с      |  |  |  |
| > 🔁 Microsoft Edge (5)                                                                                           |                                                 | φ | 0%       | 1,0 ME   | 0 M6/c      |  |  |  |
| Microsoft Network Realtime Inspection Service                                                                    |                                                 | 1 | 0%       | 4,6 MB   | 0 M6/c      |  |  |  |
| > Microsoft Store (2)                                                                                            |                                                 | φ | 0%       | 1,7 ME   | 0 M6/c      |  |  |  |
| A Microsoft Windows Search Filter Host                                                                           |                                                 | 1 | 0%       | 0.9 ME   | 0 M5/c      |  |  |  |
| <                                                                                                    |                                                 |   |          | 2,5 1115 | >           |  |  |  |
| 🔗 Меньше                                                                                                    |                                                 |   |          | 3        | нять задачу |  |  |  |

Рисунок 87 – Диспетчер задач

2.Обновите страницу системы. Откроется окно с предложением скачать Smart-Agent (Рисунок 88).

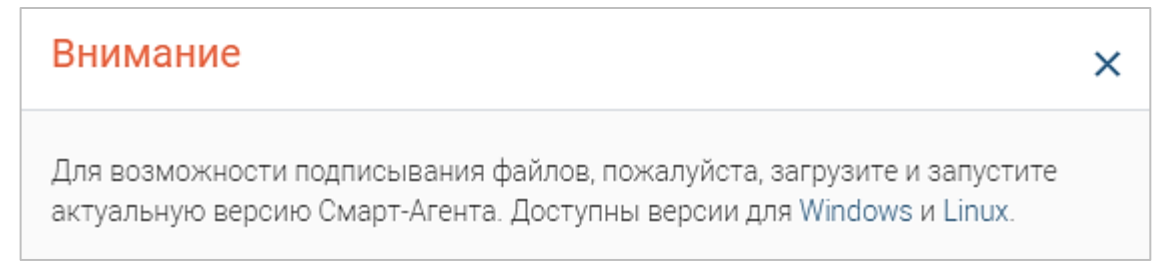

#### Рисунок 88 – Окно скачивания Smart-Agent

3.Скачайте и откройте файл «smart-agent.jnlp», в открывшемся окне нажмите кнопку «Run» (Рисунок 89).

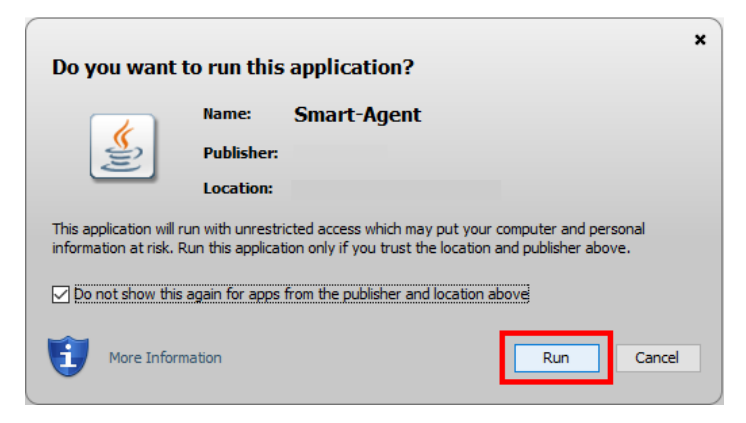

Рисунок 89 – Запуск Smart-Agent

## 3.2.2 Очистка кэша Java

Для очистки кэша Java перейдите в «Панель управления» – выберите режим просмотра «Мелкие значки» – Java – Settings... – Delete Files... – установите отметки во всех трех чекбоксах – нажмите ОК (Рисунок 90).

| Все элементы панели управления                                                                                                    |                                                                                                    | – 🗆 X                                                                                                    | 📓 Java Control Panel —                                                                                                    | X                               |
|----------------------------------------------------------------------------------------------------|----------------------------------------------------------------------------------------------------|----------------------------------------------------------------------------------------------------|----------------------------------------------------------------------------------------------------|---------------------------------|
| ⊢ → × ↑ 💷 > Панель управления                                                                                                    | » Все элементы панели управления                                                                                                    | <ul> <li>Поиск в панели управления</li> </ul>                                                                                                    | General Update Java Security Advanced                                                                                                    |                                 |
| Настройка параметров компы                                                                                                    | отера                                                                                                    | Просмотр: Мелкие значки 🔻                                                                                                    | About<br>View version information about Java Control Panel.<br>About.                                                                                                    |                                 |
| Java     Jonatumospo Защитнака Windows     Datatumospo Защитнака Windows     Lackocele пространства     Lackocele пространства     Jonatumospo Защитнако конпьютера     Mause     Magazertpe плаништного конпьютера     Magazertpe плаништного конпьютера | Автозапуск     Востановление     Востановление     Дилентчер устройств     Дилентчер устройств     Локоран езалове     Пороранезани навыгации     Порограние и компоненты     Порограние и компоненты     Долагознавание рем     Сойства брузора     Сойства брузора     Дилентче записи пользователей     Шетр специальные возможностей     З лектролитание | <ul> <li>Алининстрирование</li> <li>Дата и время</li> <li>Диспетчер унглых данения</li> <li>Кланнятра</li> <li>Кланнятра</li> <li>Пронотраницаскорования</li> <li>Гео ососонний веод</li> <li>Програниец по унколнанию</li> <li>Репсиональные стандарты</li> <li>Система</li> <li>Ослемна</li> <li>Система</li> <li>Система</li> </ul> | Network Settings<br>Network Settings are used when making internet connections. By default, Java will use the ne<br>settings in your web browser. Only advanced uses should notify these settings.<br>Temporary Internet Files<br>They ou use in Java applications are stored in a special folder for guide execution later. Only<br>advanced uses should delete files or modify these settings.<br>Wew<br>Java in the browser is enabled.<br>See the Security tab |                                 |
|                                                                                                    |                                                                                                    |                                                                                                    | Temporary Files Settings                                                                                                    | Delete Files and Applications X |
|                                                                                                    |                                                                                                    |                                                                                                    |                                                                                                    | Delete Hier and Applications A  |

Рисунок 90 – Очистка кэша Java